# **STATYS** 200 - 1000A Cabinet and Integrable Frame

Operating manual GB

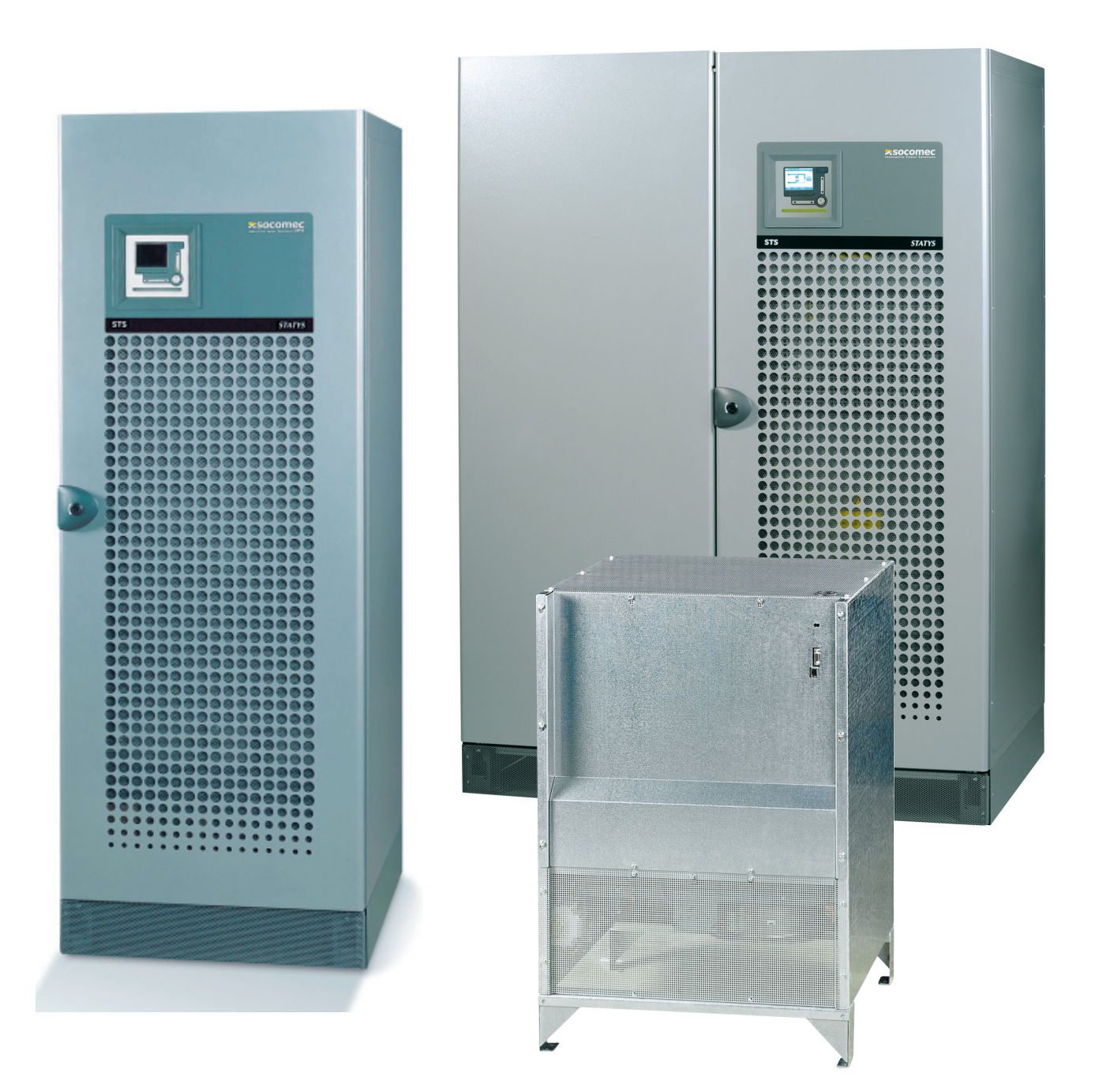

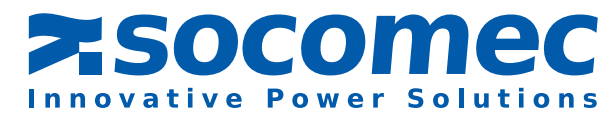

# **INDEX**

| 1.  | WARRANTY CERTIFICATE                  |                                    |    |
|-----|---------------------------------------|------------------------------------|----|
| 2.  | SAFET                                 | Y PROCEDURES                       | 3  |
|     | 2.1.                                  | Foreword                           | 3  |
|     | 2. 2.                                 | Precautions                        | 3  |
|     | 2. 3.                                 | ELECTRICAL RISK                    | 3  |
|     | 2. 4.                                 | Risk of Power Cut                  | 3  |
| 3.  | THE RC                                | DLE OF STATYS                      | 4  |
| 4.  | OPERATING PRINCIPLE                   |                                    |    |
| 5.  | OPERA                                 |                                    |    |
|     | 5.1.                                  | Manual transfer                    | 5  |
|     | 5. 2.                                 | Automatic transfer                 | 5  |
|     | 5. 3.                                 | AUTOMATIC RESTART FUNCTION         | 6  |
|     | 5.4.                                  | Overload operation                 | 6  |
| 6.  | FUNCT                                 | IONAL DIAGRAMS                     |    |
| 7.  | MIMIC                                 | PANEL                              | 8  |
|     | 7.1.                                  | LCD AND LEDS                       | 8  |
|     | 7. 2.                                 | GRAPHIC MIMIC PANEL ADICOM         | 18 |
| 8.  | COMMISSIONING                         |                                    |    |
|     | 8.1.                                  | START CONDITIONS                   | 34 |
|     | 8. 2.                                 | Power-up of STATYS                 | 34 |
|     | 8. 3.                                 | Selecting the preferred source     | 34 |
|     | 8.4.                                  | Load supply                        | 34 |
|     | 8. 5.                                 | TRANSFER ONTO "MAINTENANCE BYPASS" | 34 |
|     | 8.6.                                  | "Maintenance bypass" return        | 35 |
| 9.  | COMM                                  |                                    | 35 |
| 10. | ADVANCED DIAGNOSTICS AND PARAMETERS 3 |                                    |    |

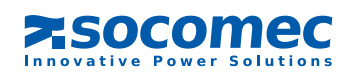

# **1. WARRANTY CERTIFICATE**

The warranty terms and conditions are stipulated in the offer, by default the following clauses apply.

The SOCOMEC warranty is strictly limited to the product(s) and does not extend to equipment which may be integrated with this/these product(s), nor the performance of such equipment.

The manufacturer guarantees its products to be free from manufacturing faults and defects in design, material or workmanship, subject to the limits set forth below.

The manufacturer reserves the right to modify the delivery with a view to fulfilling these guarantees or to replace defective parts. The manufacturer's warranty does not apply in the following cases:

- fault or defect in the design of parts added or supplied by the customer
- fault due to unforeseen circumstances or force majeure
- replacement or repair resulting from normal wear and tear of the modules or machinery
- damage caused by negligence, lack of proper maintenance or misuse of the products
- repair, modification, adjustment or replacement of parts undertaken by unqualified third parties or personnel without the express consent of SOCOMEC

The warranty period is twelve months commencing from the date of delivery of the product.

The repair, replacement or modification of the parts during the warranty period does not imply or justify any extension of the warranty beyond the original period.

In order to establish a valid warranty claim, the purchaser must notify the manufacturer in writing immediately after the discovery of any apparent material defects and provide any and all supporting evidence of the defects at the latest within eight days before the date of expiry of the warranty.

Defective parts which have been returned and replaced free of charge shall become the property of SOCOMEC.

The warranty is void if the purchaser has undertaken modifications or repairs on the devices on his or her own initiative and without the express consent of the manufacturer.

The manufacturer's responsibility is strictly limited to the obligations defined in this warranty (repair and replacement) excluding any other right to claim compensation or indemnity.

Any import tax, duty, fee or charge of any nature whatsoever imposed by European regulations or those of an importing country or of a transit country shall be paid by the purchaser.

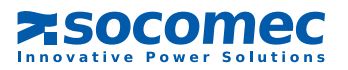

# 2. SAFETY PROCEDURES

# 2.1. FOREWORD

Thank you for choosing the STATYS Static Transfer System from SOCOMEC.

This equipment complies with the IEC 62310-2 product standard concerning Static Transfer Systems (STS).

This equipment conforms to the EC directives applicable to this type of product. This conformity is indicated by the

CE mark: **CE** 

# 2.2. PRECAUTIONS

For connection of STATYS, refer to the installation notice. Carefully read this manual before operating STATYS.

# CAUTION

For optimal use, it is recommended to maintain the ambient temperature and humidity at the values specified by the manufacturer.

# DANGER

## When in shutdown mode, a STS remains powered by supplies at the input of each of the two sources.

# 2. 3. ELECTRICAL RISK

In normal operating conditions, there is no danger for personnel handling this equipment.

# WARNING

All operations and maintenance must be performed by authorised personnel who have undertaken suitable training. Scrupulously follow the operating or maintenance instructions described in this manual. Take maximum precautions and determine which parts are live:

- by following the load diagrams,
- by checking the presence of potential with a voltmeter, for example.

# 2.4. RISK OF POWER CUT

# WARNING

Scrupulously follow the operating instructions described in this manual to prevent inadvertent power cuts which may pose a safety hazard to the user.

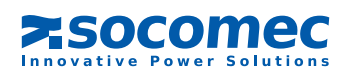

# 3. THE ROLE OF STATYS

The role of STATYS is to monitor the alternate source, to detect any failure of the preferred source and, if this should occur, to ensure that the load is automatically transferred to the alternate source.

# 4. OPERATING PRINCIPLE

STATYS is an autonomous electrical device which permits the seamless transfer of the load between a synchronous alternate electrical source S1 and another alternate source S2 (see functional diagram § 6). Under normal operation, STATYS supplies the load from the preferred source. This is selected by the user, according to on-site restrictions.

Two transfer modes are possible:

- manual transfer mode, controlled by the operator locally or remotely by means of a BMS or other communicating system
- automatic transfer mode, which occurs when an out-of-tolerance voltage is detected on the preferred source The changeover is made without source overlap according to the Break-Before-Make principle.

NOTE: The preferred source (source 1 or source 2) is selected using the keyboard and this selection is displayed on-screen.

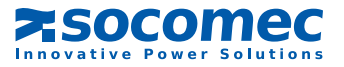

# 5. OPERATING MODES

# 5.1. MANUAL TRANSFER

The user is able to control the transfer of the load from one source to another, both via the keypad and via communication (see "communication interface" § 9).

Manual transfer does not disturb the supply to the load.

If the synchronisation conditions are not met after 30 seconds (factory default setting), an asynchronous transfer occurs, if authorised, otherwise the request is cancelled.

If the transfer cannot take place (for example, 2nd source out of tolerance), the following icon appears:

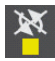

#### Impossible transfer

Note: The alarm will shut off automatically when normal conditions are restored.

## 5. 2. AUTOMATIC TRANSFER

Automatic transfer occurs in the event of a voltage drop, frequency drop or when the preferred source is unavailable. It does not interrupt the supply to the load. Automatic transfer switches the supply from the preferred source to the alternate source. Once the preferred source is re-established, the system automatically returns to this source after a time delay, which can be configured by the user.

The parameters that define the quality thresholds of the source and the automatic return can be adjusted in programming mode (see § 7.1.10 or 7.2.6)

To ensure totally secure transfer, STATYS continuously monitors the presence of the alternate source. If the alternate source is unavailable (or if the voltage exceeds the preset tolerances), the transfer function is inhibited. STATYS raises an alarm to warn the operator that the transfer is no longer possible.

Automatic return from the alternate source back to the preferred source may also occur following a manual transfer.

In the event of a short circuit at the output of the supplied equipment, the transfer function is inhibited. This stops the short circuit from being transmitted along the other track and thus prevents the other source from being interrupted.

Two types of transfer may occur, synchronous or asynchronous, according to the source synchronisation status and the hardware configuration.

## $\mathbf{S}_{\mathbf{Y}\mathbf{N}\mathbf{C}\mathbf{H}\mathbf{R}\mathbf{O}\mathbf{N}\mathbf{O}\mathbf{U}\mathbf{S}}$ transfer

Synchronous transfer occurs automatically when the two sources S1 and S2 are deemed to be synchronised, e.g. when their phase deviation is within the tolerance window (standard +/- 15°). In this case, switching the source does not alter the phase.

If the phase deviation exceeds this tolerance window, synchronous transfer is inhibited and automatic changeover to the other source will not be possible. However, the transfer may in any event be executed in these conditions if the system is configured for synchronous/asynchronous transfer.

NOTE: STATYS is configured for synchronous/asynchronous transfer by default.

It may be configured to "synchronous only" transfer for applications which are sensitive to phase shifts (advanced parameters, see §10).

Most information processing equipment, servers, computer... are impervious to significant phase variations.

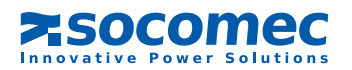

## **A**SYNCHRONOUS TRANSFER

Automatic asynchronous transfer occurs only if it is authorised by the software configuration (standard factory configuration, advanced parameters see §10) and if the sources S1 and S2 are not synchronised, e.g. their phase deviation exceeds the tolerance window. In this case, switching the source may produce a significant phase variation during the changeover.

This type of transfer allows for automatic load changeover between sources which are not permanently controlled, or which are unusually out of phase, thereby maximising the security of the power supply.

## 5. 3. AUTOMATIC RESTART FUNCTION

Following the total unavailability of both sources and if STATYS is in conduction state on one of the two sources, an automatic restart and conduction occurs on the return to one of the 2 sources.

The supply is re transferred automatically onto the preferred source as soon as this source becomes available. The automatic restart function is configurable and is set to OFF by default.

## 5. 4. OVERLOAD OPERATION

The STATYS overload control is based on the principle of filling a reservoir more or less rapidly, depending on the measured load rate.

Each STATYS string has its own reservoir.

When STATYS is in overload, an "OVERLOAD ALARM" message appears and the "GENERAL ALARM" is triggered.

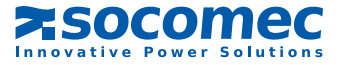

# 6. FUNCTIONAL DIAGRAMS

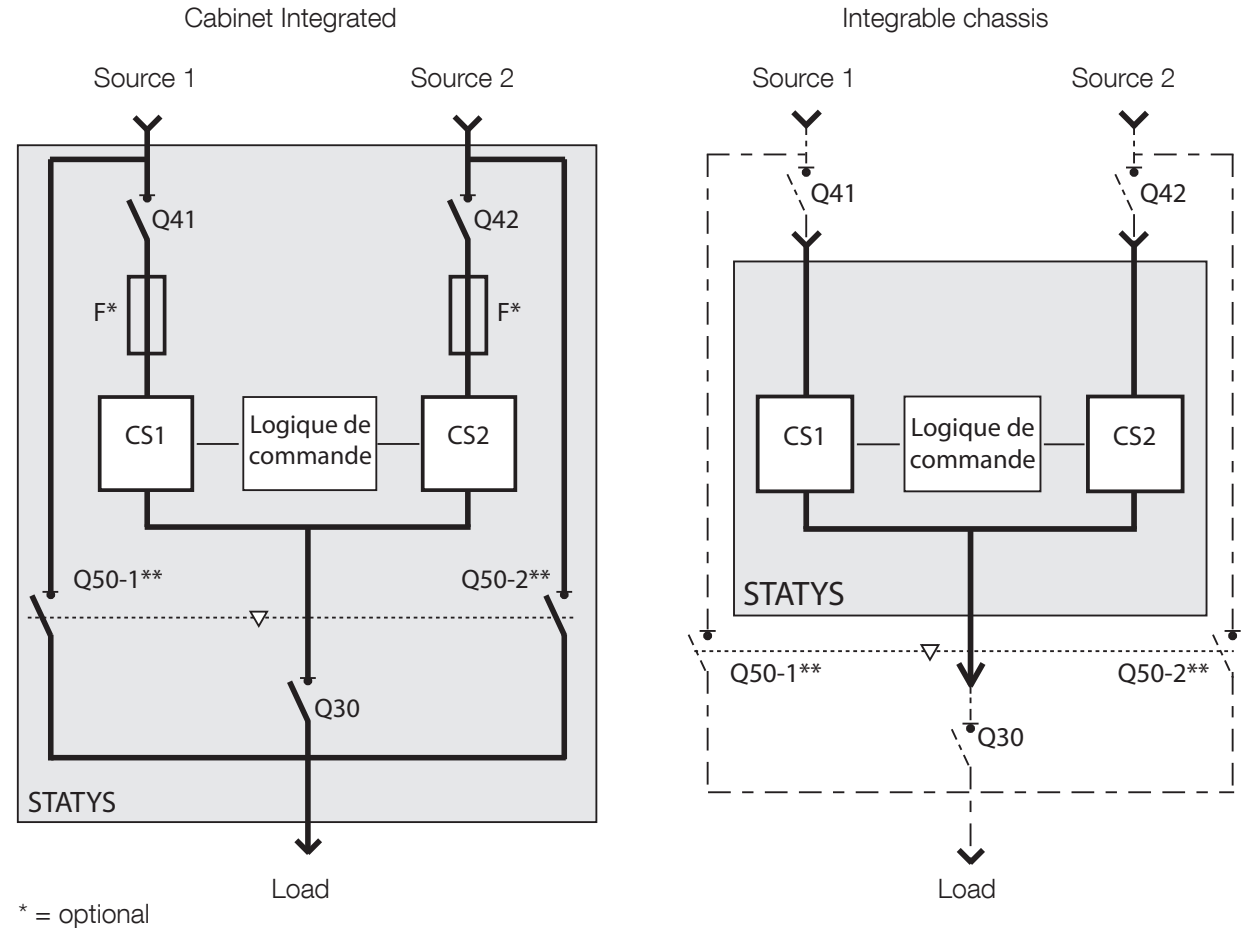

\*\* = Q51 and Q52 for Statys 800/1000A

#### LEGENDS:

F

| Q41 | = | Source 1 input switch*,                            |
|-----|---|----------------------------------------------------|
| Q42 | = | Source 2 input switch*,                            |
| Q30 | = | Output switch*,                                    |
| Q50 | = | Inverter, for source 1 or 2 maintenance bypasses*, |

- CS1 = Static Switch 1,
- CS2 = Static Switch 2,
  - = Protection by Fuse (optional),
- / -- and \* = Supplied to customer in Integrable version.

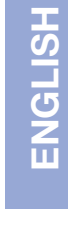

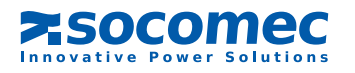

# 7. MIMIC PANEL

# 7.1. LCD AND LEDs

# 7.1.1. Presentation

The mimic panel consists of:

- an LCD screen permitting:
- · display of electrical magnitudes of an input or output (in AUT mode)
- · activation of system controls (in CONTROL mode)
- · display of maintenance codes (in TEST mode)
- programming of the device (in PROG mode)
- 13 LEDS indicating:
- the different operating states
- · the mimic panel showing the power flow
- the system's current mode
- 6 keys used for system management.

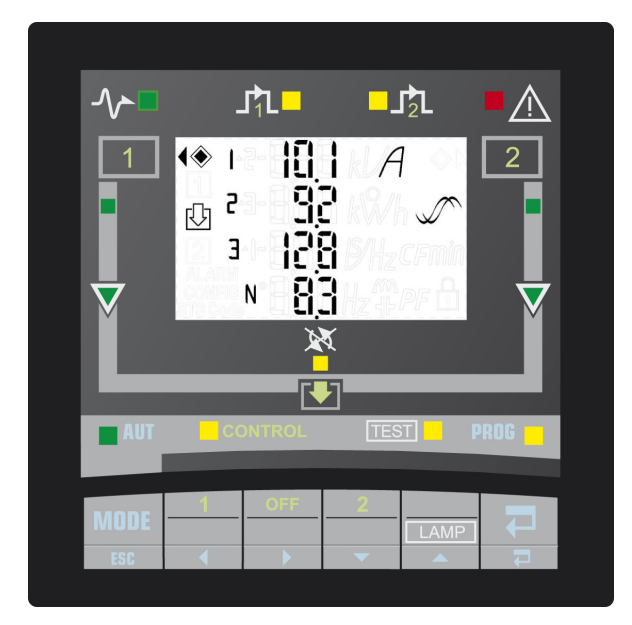

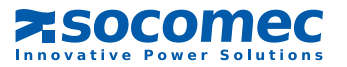

## 7. 1.2. Meaning of leds

|                         | ON                                   | BLINKING                       | OFF                           |
|-------------------------|--------------------------------------|--------------------------------|-------------------------------|
| $\sim$                  | Load supplied by STATYS              | Output shutdown imminent       | Output not supplied by STATYS |
| ⅃ⅈ┖■                    | Output supplied directly by source 1 | /                              | /                             |
|                         | Output supplied directly by source 2 | /                              | /                             |
|                         | General Alarm                        | Critical alarm                 | No alarm active               |
|                         | Source within tolerances             | Source outside tolerated range | Source absent                 |
| $\overline{\mathbf{X}}$ | Conduction path                      | Path outside tolerated range   | No conduction                 |
| ×                       | Transfer locked                      | Switchback impossible          | Transfer possible             |
| AUT                     |                                      |                                |                               |
| CONTROL                 | Colocted mode                        | Made auxiting collection       | /                             |
| TEST                    |                                      | NOGE awaiting selection        | /                             |
| PROG                    |                                      |                                |                               |

# 7. 1.3. Password management

Two levels of protection:

"User" password: provides access to control mode and user parameters settings (user access). Disabled by default (set to \_ \_ \_), it can be configured from 000 to 999 and \_ \_ \_.

"System" password: provides access to user and system parameter settings. The default setting is 000, it may be configured from 000 to 999.

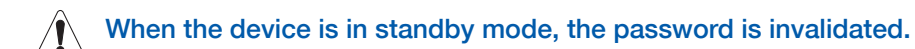

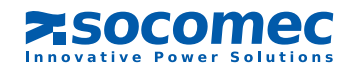

# 7. 1.4. Keypad

| KEY      | FUNCTION                                                          |
|----------|-------------------------------------------------------------------|
| MODE     | Accesses different menus (AUT, CONTROL, TEST and PROG)            |
| ESC      | Once in a menu, cancels an ongoing command                        |
|          | In CONTROL mode, activates source 1 conduction                    |
| <b>(</b> | Scrolls display, menu or digit                                    |
| OFF      | In CONTROL mode, stops conduction                                 |
|          | Scrolls display, menu or digit                                    |
| 2        | In CONTROL mode, activates source 2 conduction                    |
| -        | Modifies the blinking value                                       |
|          | In TEST mode, launches a full display test (LEDs, screen, buzzer) |
|          | Modifies the blinking value                                       |
|          | Acknowledges alarm                                                |
|          | Validate or store                                                 |

The buzzer emits a short beep whenever a key is pressed

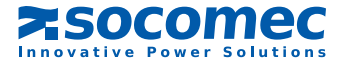

## 7.1.5. Display

The LCD screen displays:

The following icons (irrespective of which mode is selected):

 $\odot$  or  $\odot$  = indicates the preferred source

Off = synchronous sources Blinking = sliding sources On = permanently asynchronous sources

= Password protection is ON

Electrical magnitudes:

Voltages and frequency of each source on 1 page marked with the number 1 or 2 to indicate the source in question

Voltages and frequency (1 page), current (1 page), power (kW and kVA), power factor and crest factor (CF) (1 page) and load rate (Lr and %) (1 page) of the output, marked with the icon 10

If there is no output load, the display switches alternately from source 1 pages to source 2 If there is a load at the output, only the output pages are displayed

An alarm message may appear if an alarm is raised (see "alarm" chapter)

This standard display may be temporarily fixed on one page using the buttons and

The display goes into standby mode (backlight OFF) after 5 minutes of keypad inactivity.

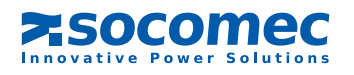

## 7. 1.6. Operating modes

there are 4 modes:

- automatic (AUT)
- control (CONTROL)
- test (TEST)

Whatever the mode selected, STATYS operation remains prioritised.

- programming (PROG)

Press the key to select the next mode (the corresponding LED will blink), press the zero key to enter the se-

lected mode.

If the keypad is not touched for 30 seconds, the system returns to automatic mode.

#### 7. 1.7. Automatic mode

This is the default mode. In this mode the LCD screen displays the electrical magnitudes of the inputs or of the output (see "display" chapter), as well as alarm messages (see "alarm" chapter). The display can be fixed on one page using the keys and the fixed on the fixed on the page using the keys and the fixed on the fixed on the page using the keys for the fixed on the fixed on the fixed on the fixed on the keys for the fixed on the fixed on the fixed on the keys for the fixed on the fixed on the fixed on the keys for the fixed on the fixed on the fixed on the keys for the fixed on the fixed on the fixed on the keys for the fixed on the fixed on the fixed on the fixed on the keys for the fixed on the fixed on the fixed o

## 7. 1.8. Control mode

## This mode is accessed by entering the "user" password (if defined)

The display is identical to the automatic mode display (but cannot be fixed on one page). The device waits for the conduction state to be changed manually:

Stop conduction press the (OFF) key, the "Id off" indicator blinks, press the key to validate this choice or press the key to cancel the command.

choice or press the MODE key to cancel the command.

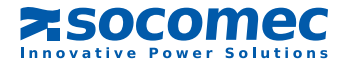

Activate source 2 conduction press the key (2), the message "use S2" blinks, press the key to validate this

choice or press the MORE key to cancel the command.

These changeovers are performed whether the sources are synchronous or asynchronous, unless the factory setting of the device is changed to "synchronous only" mode (no asynchronous transfer, set-tings accessible in advanced parameters, see §10).

/ If the sources are sliding, the appliance requests a "transfer on the fly"

#### Transfer on the fly

If, during a conduction activation request, the sources are sliding, a "fly" message blinks along with the source shift value.

The user can then:

- wait for the transfer to occur automatically once the 2 sources become synchronous,
- cancel using the <sup>MODE</sup> key and thereby return to the "fly" message,
- or force the transfer (if the device configuration authorises an asynchronous transfer) by once more pressing the key for the desired source. The message "frc trf" (force transfer) blinks on the last line ("fly" no longer blinks), press the key to validate the forced transfer request.

To exit this mode, press the key for the source in conduction state once more. The message "esc" then appears. Validate it using the key or cancel it using the key.

Stop automatic switchback when the device is waiting for phase synchronisation, press the key for the alternate

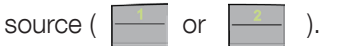

The message "end asb" appears

#### 7.1.9. Test mode

This mode enables maintenance codes to be displayed in the form of pages marked with a number For each maintenance page the following information appears:

- on the bottom line, the message "STS Code N° xxx" where xxx corresponds to the page n°,
- on the top two lines, 4 hexadecimal digits corresponding to the maintenance code.

the page is changed using the keys and

Pressing on the key launches a complete mimic panel test by:

- Switching on all LEDs,
- Displaying all LCD segments,
- Operating the buzzer.

This mode does not interrupt the normal operation of STATYS

## 7. 1.10. Programming mode

This mode is accessed by entering a password:

If the "user" password is inputted, only "user" parameters may be configured. If the "system" password is inputted, all parameters could be modified.

Choice of preferred source (user access) Display: PS Default value: S1 Possible choice: S1 or S2

Modbus link configuration (user access) Display: mod bus Slave number Display: sla nb Default value: 1 Possible choice: 1 to 255

> Link speed Display: bds Default value: 9600 Possible choice: 2400, 4800, 9600 or 19200

Link parity Display: par Default value: no Possible choice: odd, eve (even) or no

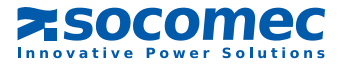

Timestamp (user access) Display: day time Date Display: day Default value: current day Possible choice: day-month-year with day from 1 to 31, month from Jan to Dec and year from 00 to 99

#### Time

Display: time Default value: actual hour

#### System configuration (System access)

Display: sys cfg

Password configuration

Display: pin code User password Display: usr pin (user pin) Default value: \_ \_ \_ Possible choice: 000 to 999 (000 = no password)

> System password Display: sys pin (system pin) Default value: 000 Possible choice: 000 to 999

Remote control (System access) Display: rem ctl (remote control) Default value: en Possible choice: en (enable) or dis (disable )

Sensitivity threshold\* (System access) Display: sen (sensitivity) Default value: std Possible choice: L for "low", std for "standard", H for "high" and cus for "custom" (configuration via PC link)

\*Values used to carry out transfer (if authorised): Low Sensitivity:

- the RMS voltage value exceeds the rated value by +/- 15%,
- The frequency exceeds the rated value by +/- 4 Hz,
- instantaneous voltage (1ms transient) drops to 40% below the RMS rated voltage.

High Sensitivity:

- the RMS voltage value exceeds the rated value by +/- 5%,
- The frequency exceeds the rated value by +/- 1 Hz,
- instantaneous voltage (1ms transient) drops to 15% below the RMS rated voltage.

Standard Sensitivity:

- the RMS voltage value exceeds the rated value by +/- 10%,
- The frequency exceeds the rated value by +/- 2 Hz,
- instantaneous voltage (1ms transient) drops to 25% below the RMS rated voltage.

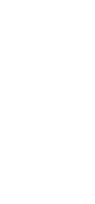

**ENGLISH** 

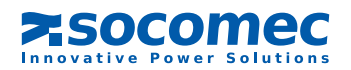

Automatic load resupply (System access) Display: aut on (automatic on)

> Use of automatic resupply Display: aut on (automatic on) Default value: no Possible choice: yes or no

Delay before automatic resupply Display: dly (delay) Default value: 0 seconds Possible choice: 0 to 65535 (if aut on = yes)

Automatic retransfer to the preferred source (System access) Display: aut sb (automatic switchback)

> Use of automatic switchback Display: aut sb (automatic switchback) Default value: no Possible choice: yes or no

Delay before automatic switchback Display: dly (delay) Default value: 3 seconds Possible choice: 0 to 65535 (if aut sb = yes)

Nominal voltage (System access)<sup>1</sup> Display: un (Un) Default value: nominal value measured by the equipment Possible choice: 100V to 499V

Nominal frequency (System access)<sup>1</sup> Display: fn (F) Default value: nominal value measured by the equipment Possible choice: 50 or 60 Hz

<sup>1</sup>Values used to calculated upper and lower limits.

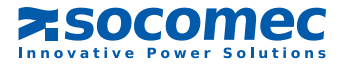

#### 7. 1.11. Alarm management

When an alarm is triggered (see alarms table), a flashing message (and his number) appears on the screen regardless of which mode is in use. If the alarm is critical the LED flashes, otherwise it is lit continuously. In addition to the message and the LED warning, a buzzer will sound.

When the key is pressed, the alarm is acknowledged and the buzzer is silenced, the display remains fixed (it shows the display pages) but the LED remains ON

These different alarm displays will disappear when the alarm disappears.

In the case of multiple alarms, only the most important one will be displayed and the buzzer will sound until the last alarm is acknowledged.

| Name                          | Message | N° | Meaning                                  |
|-------------------------------|---------|----|------------------------------------------|
| Imminent stop                 | imm stp | 0  | Imminent conduction shutdown             |
| Output Isc detection          | out isc | 1  | Output in short circuit                  |
| Manual Bypass                 | mnt bp  | 2  | Manual bypass on                         |
| Overload                      | l max   | 3  | Overload at the output                   |
| Consecutive detections        | con det | 5  | Too many consecutive transfers           |
| Auto re transfer impossible   | sb imp  | 6  | Impossible Switchback                    |
| Transfer impossible           | trf imp | 7  | Impossible Transfer                      |
| Power Path 1 deteriorated     | pa1 at  | 9  | Input 1 out of tolerance                 |
| Power Path 1 in short circuit | pa1 sc  | 10 | Input 1 in short circuit                 |
| Power Path 1 in failure       | pa1 out | 11 | Input 1 in failure                       |
| Power Path 2 deteriorated     | pa2 at  | 13 | Input 2 out of tolerance                 |
| Power Path 2 in short circuit | pa2 sc  | 14 | Input 2 in short circuit                 |
| Power Path 2 in failure       | pa2 out | 15 | Input 2 in failure                       |
| Backfeed S1 protection open   | bf opn  | 16 | Source 1 protection open                 |
| Backfeed S2 protection open   | bf opn  | 17 | Source 2 protection open                 |
| Ambient temperature max       | tmp max | 18 | Max temperature reached                  |
| Preventive alarm              | pre alm | 25 | Preventive alarm                         |
| Configuration alarm           | cfg alm | 26 | Problem with the settings and parameters |
| Control Panel alarm           | hmi alm | 27 | Communication with screen lost           |
| Electronic                    | eln     | 28 | Electronic problem                       |
| Custom input alarm            | cus in  | 29 | Custom alarm                             |
| Maintenance alarm             | mnt alm | 30 | Maintenance alarm                        |
| General Alarm                 | gen alm | 31 | General Alarm                            |

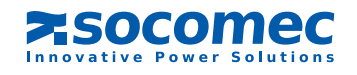

# 7. 2. GRAPHIC MIMIC PANEL ADICOM

The graphic mimic panel on the STATYS door displays information regarding operating status, electrical measurements, access to control functions and configuration parameters. It includes a colour graphic display and a luminous status bar, and provides access to:

- Mimic panel;
- measurements, statuses and commands for the subassemblies;
- assisted startup and switching to maintenance bypass procedures;
- configuration menu;
- list of states and alarms.

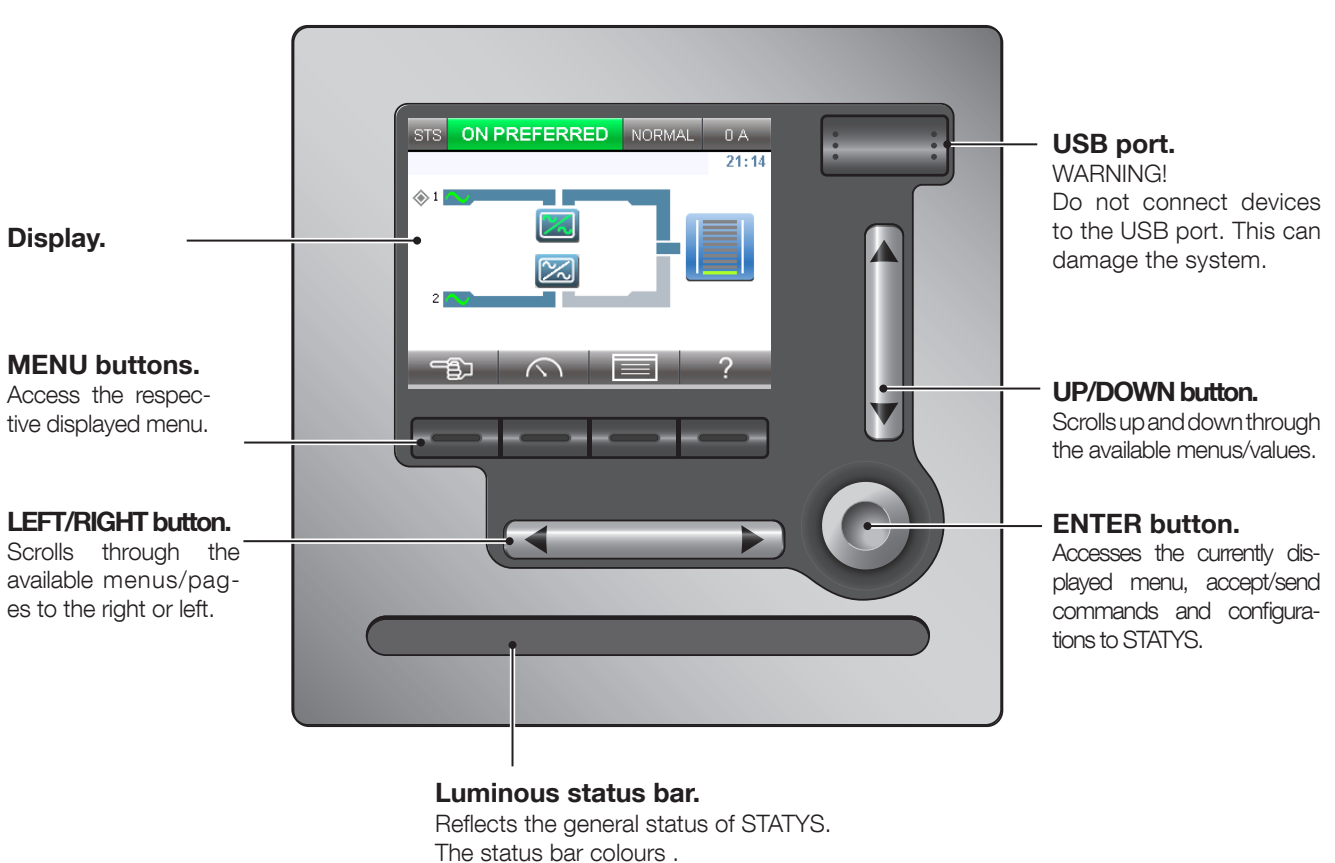

- Green:
  - Load is on preferred source
- Yellow:
  - Load is on alternate source
  - Load on maintenance bypass 1 or 2
- Red:
- Load is not supplied
- Red flashing:
- Imminent shutdown
- Yellow flashing:
- Maintenance mode or alert
- Off:
  - STATYS is OFF

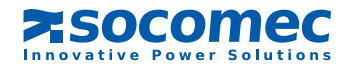

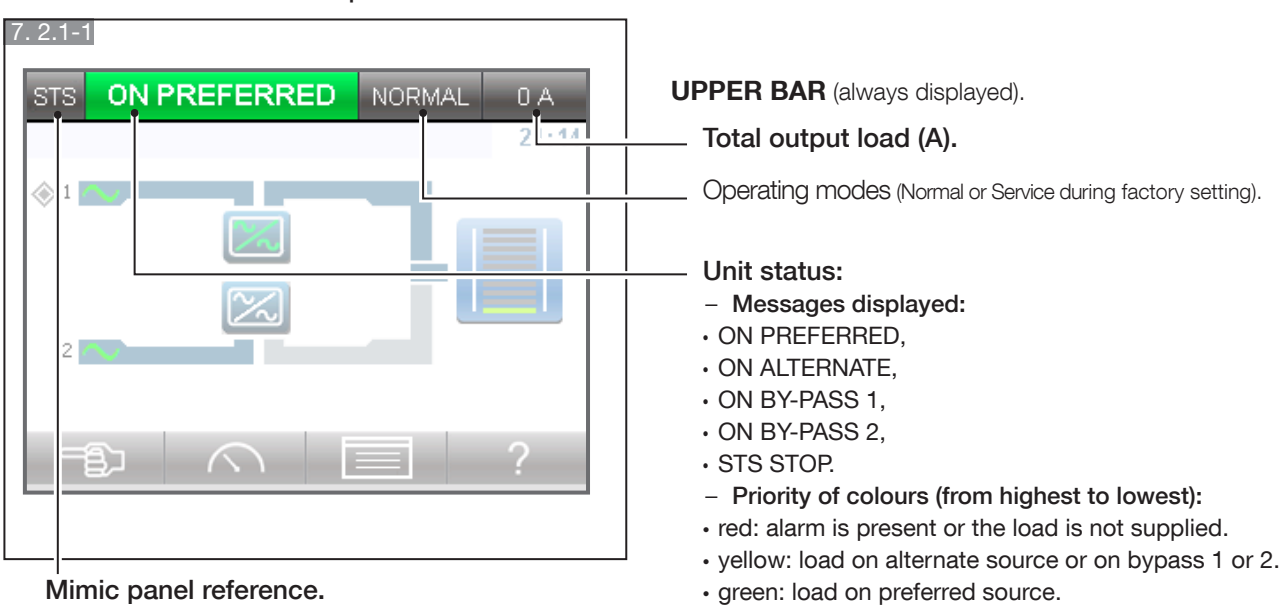

#### 7. 2.1. Mimic panel overview

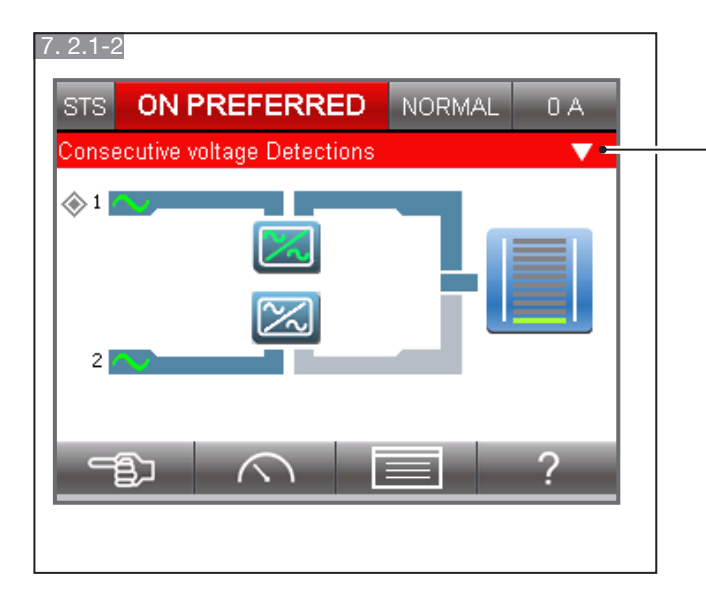

#### ALARMS AREA.

Present when an alarm is active. Press button DOWN to display the list of alarms.

See alarm table § 7.1.11.

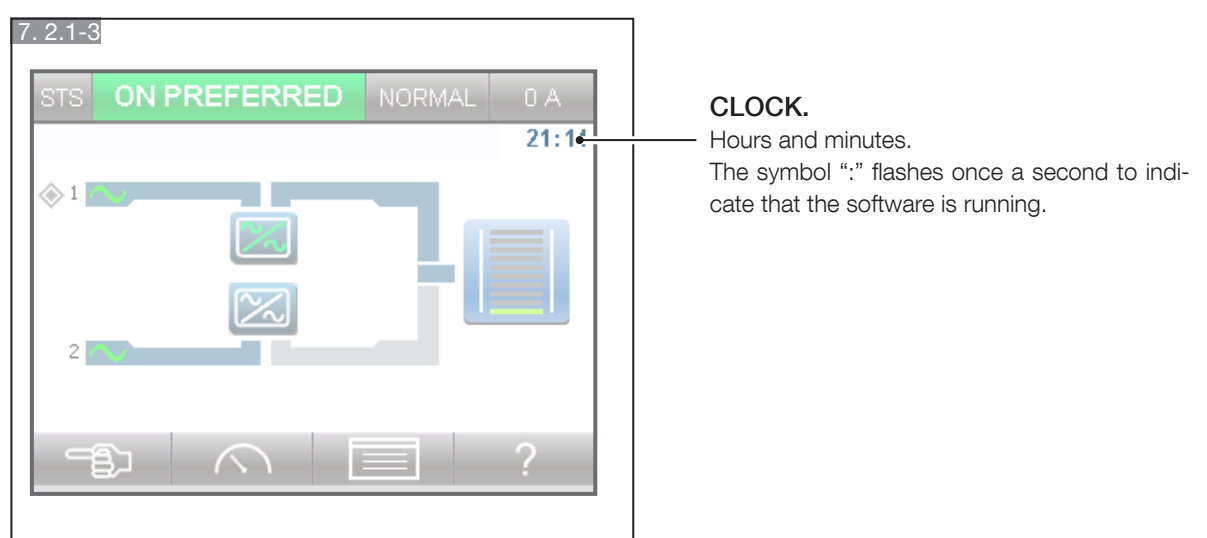

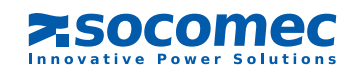

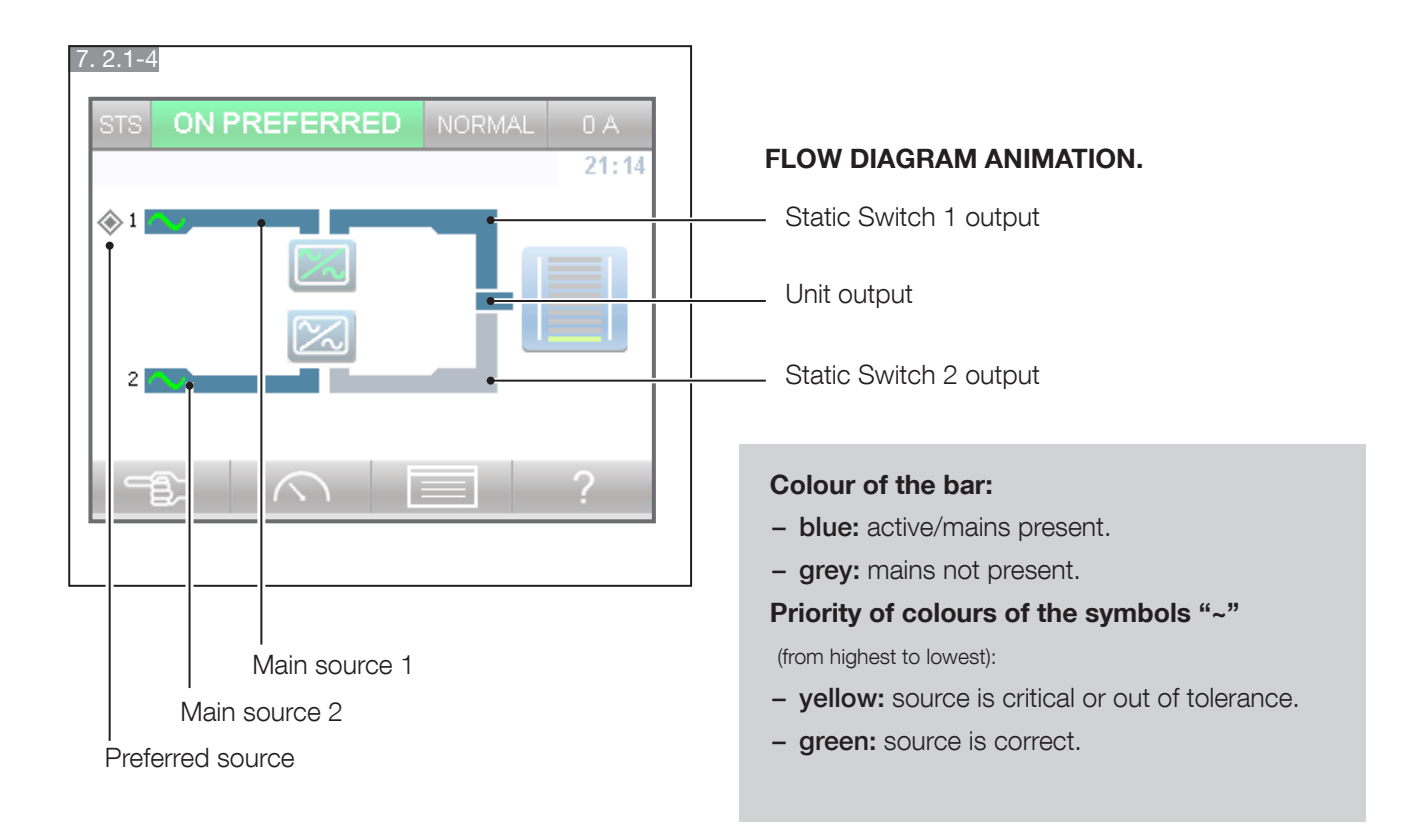

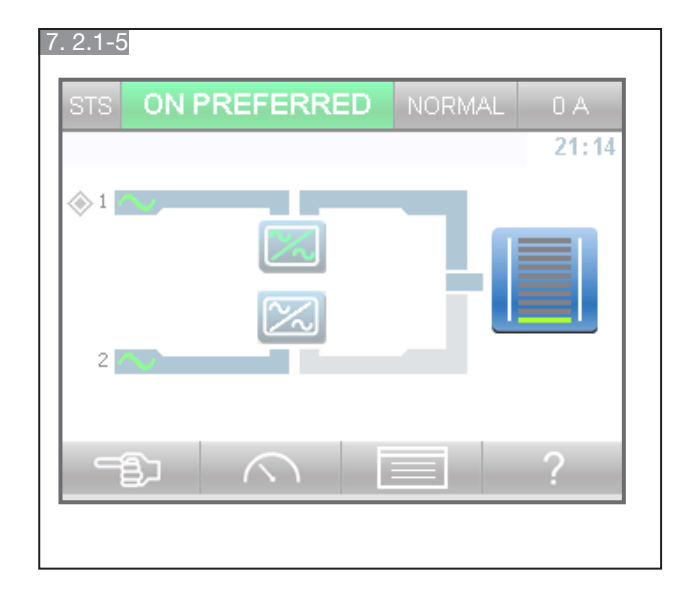

#### LOAD LEVEL.

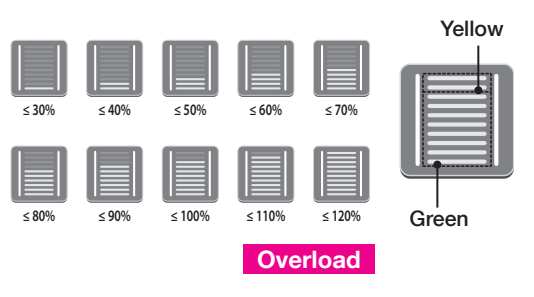

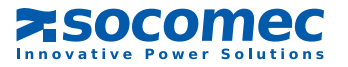

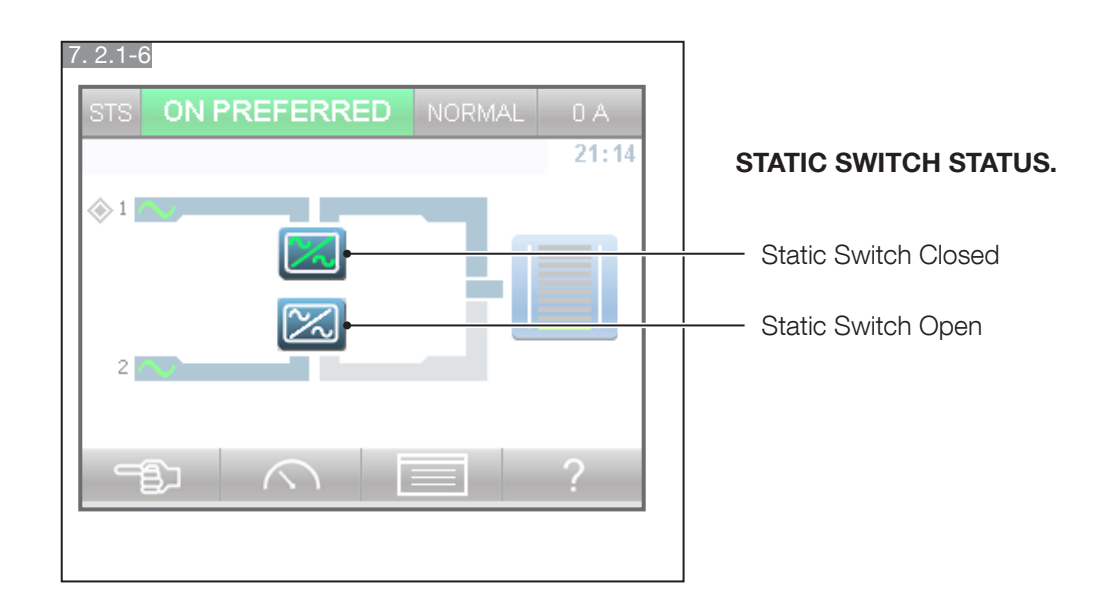

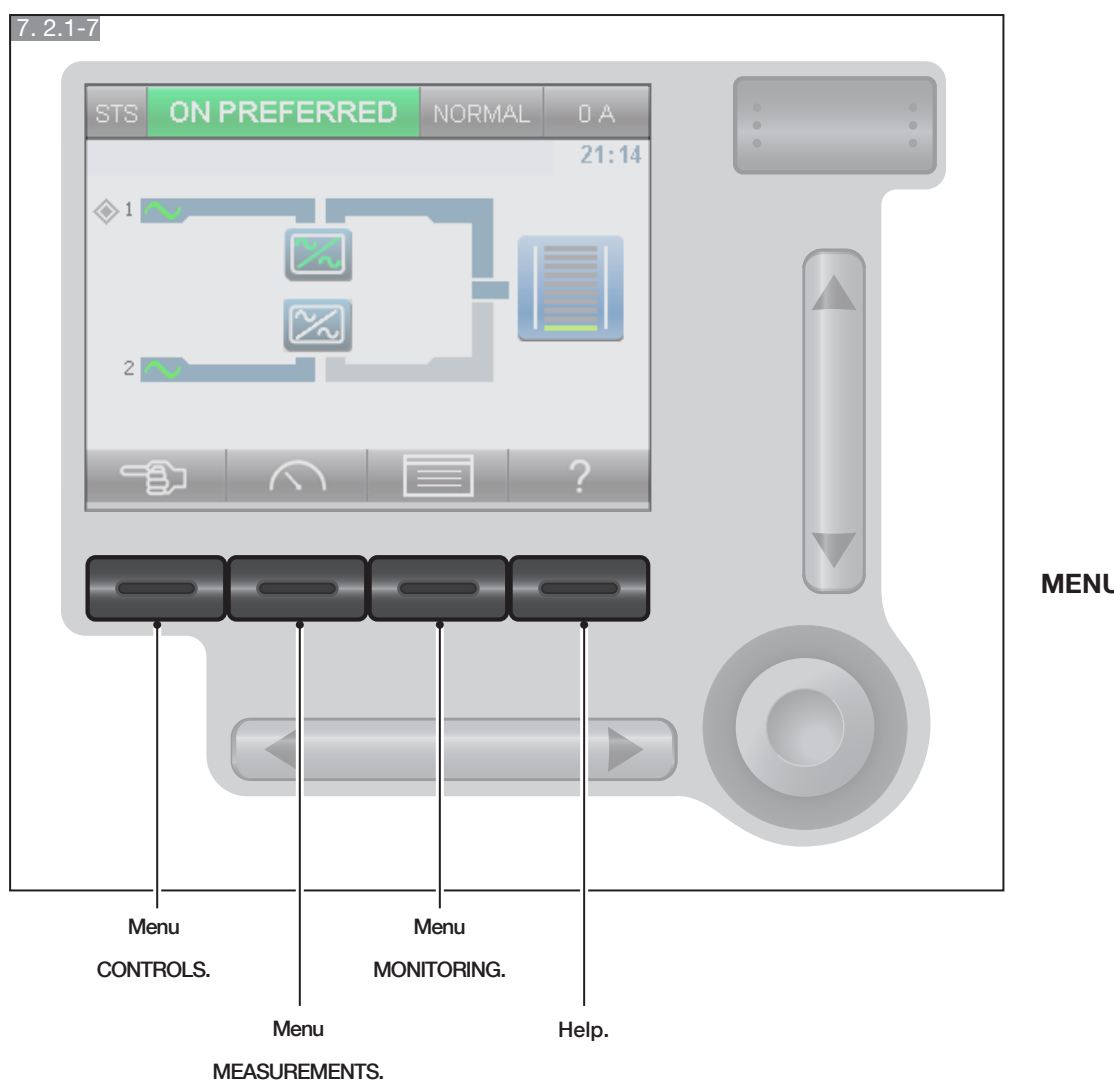

MENU ICONS.

**Socomec** Innovative Power Solutions

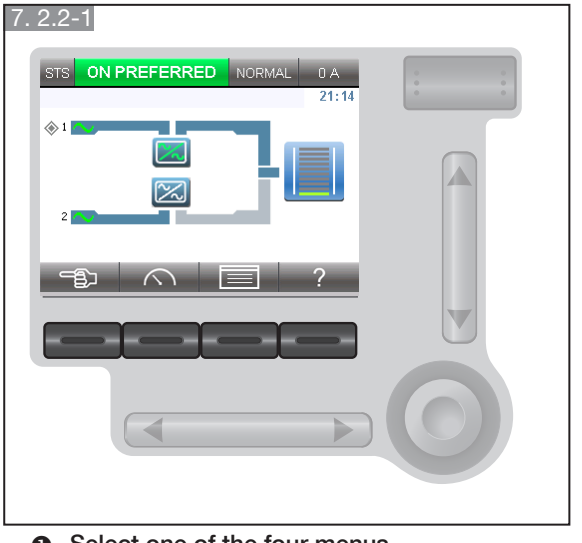

7. 2.2. Mimic panel menu

• Select one of the four menus.

| 7. 2.2-3         |                     |  |
|------------------|---------------------|--|
| STS ON PREFERRED | NORMAL 0 A          |  |
| USER CONFIG      | ⊲2/4 ⊳              |  |
| PASSWORD         |                     |  |
|                  |                     |  |
| BUZZER           |                     |  |
| REMOTE CONTROLS  |                     |  |
|                  | $\overline{\nabla}$ |  |
|                  |                     |  |
|                  |                     |  |
|                  |                     |  |
|                  |                     |  |
|                  |                     |  |
|                  |                     |  |
|                  |                     |  |
|                  |                     |  |
|                  |                     |  |

• Scroll through list (up/down) and pages (left/right).

| 7. 2.2-4                    |            |
|-----------------------------|------------|
| STS ON PREFERRED NORMAL 0 A | 0 0<br>0 0 |
| LANGUAGE                    |            |
| Available languages English |            |
|                             |            |
|                             | 0          |

Access menu.

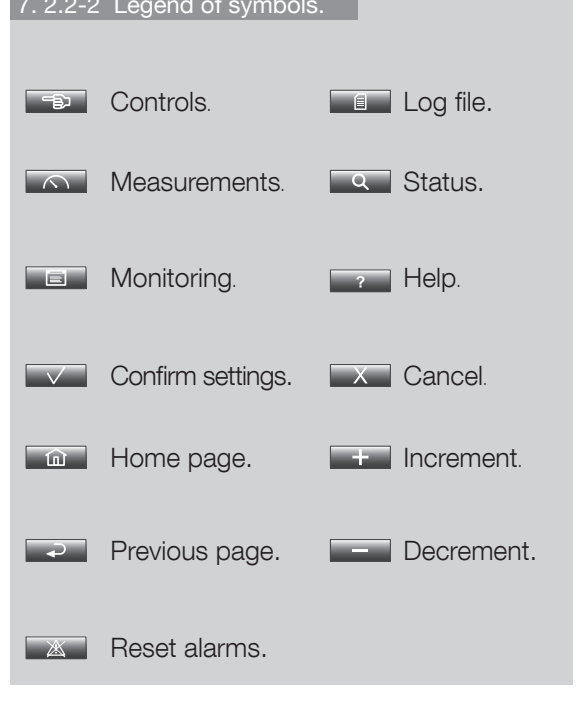

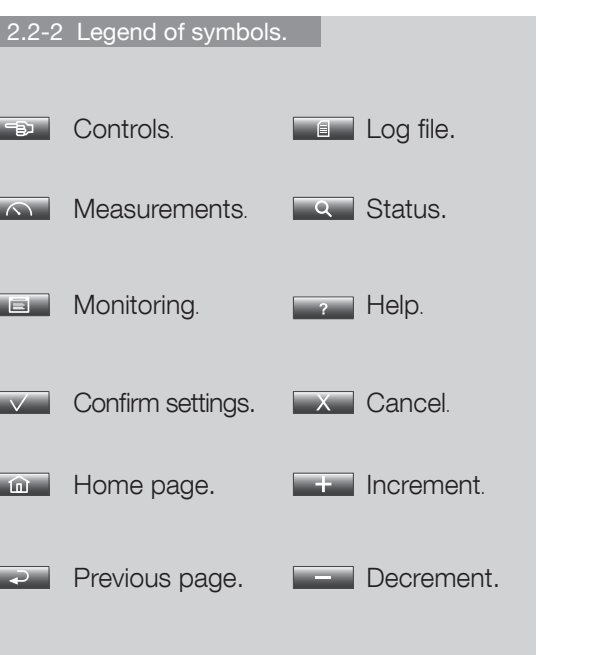

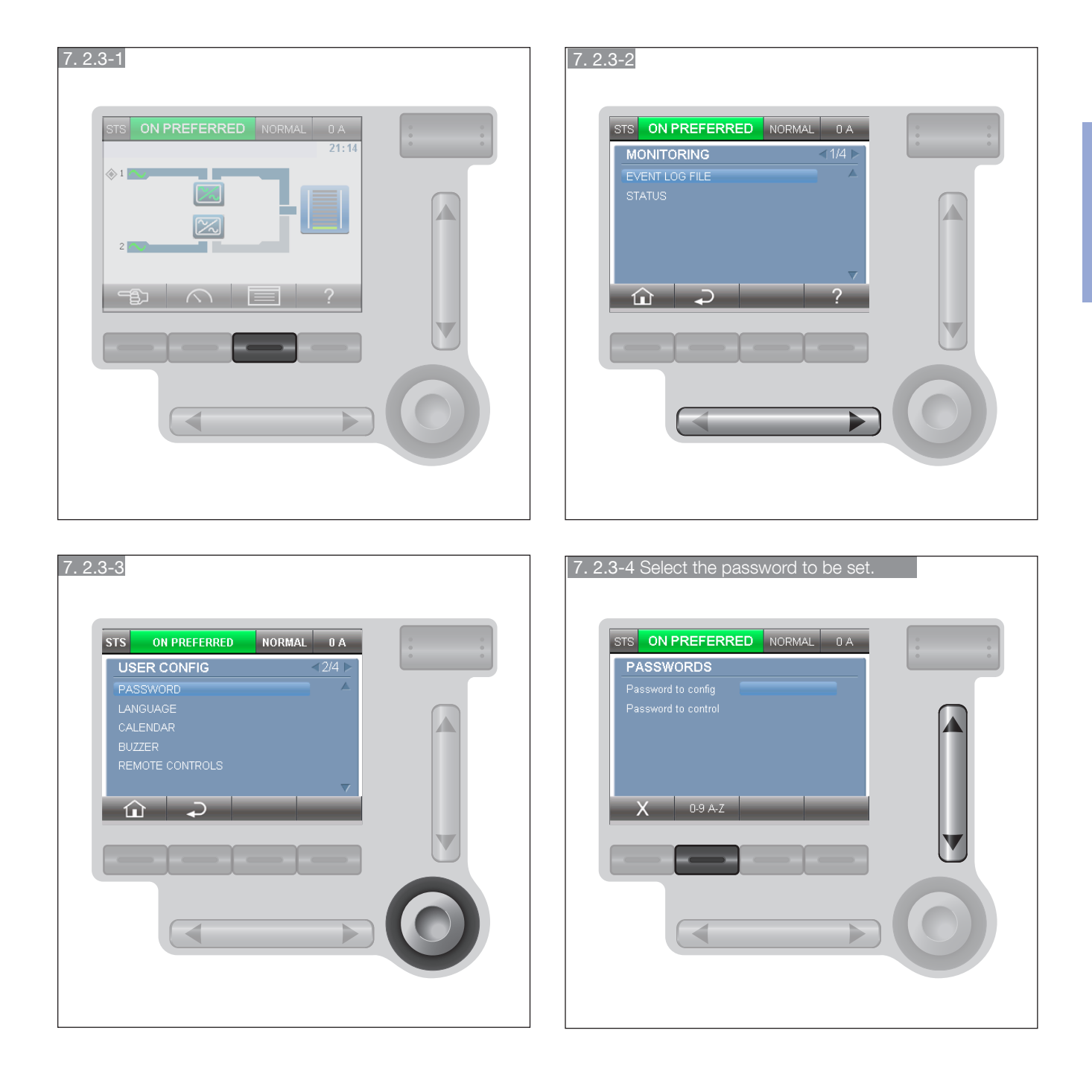

#### 7. 2.3. Entering passwords (when required)

• Password to config: protects the MONITORING menu; if set, generates the Control password (user modifiable).

• Password to control: protects the CONTROLS menu. Can be set only if the Config password has been set.

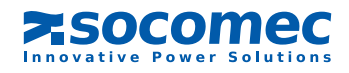

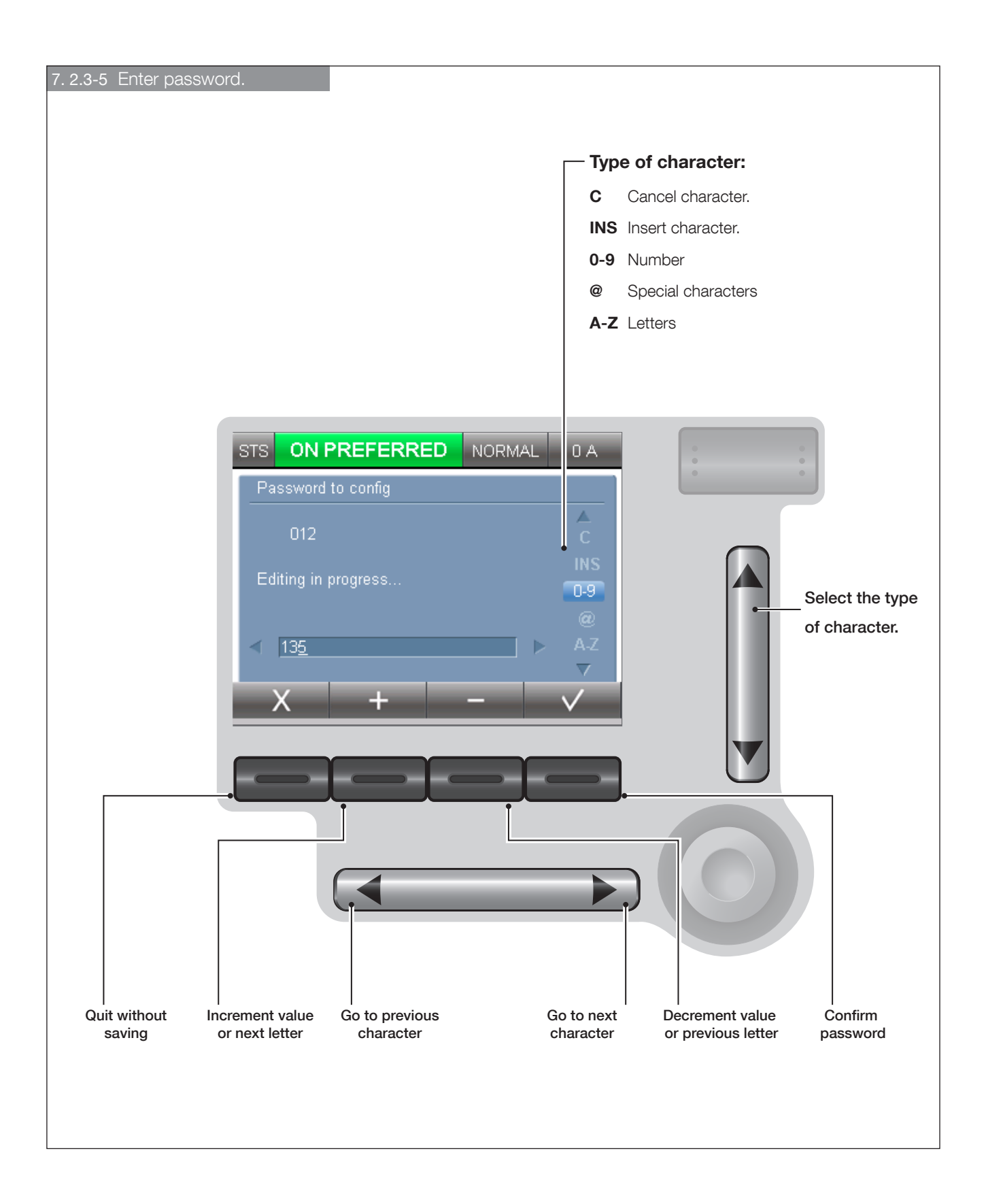

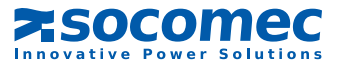

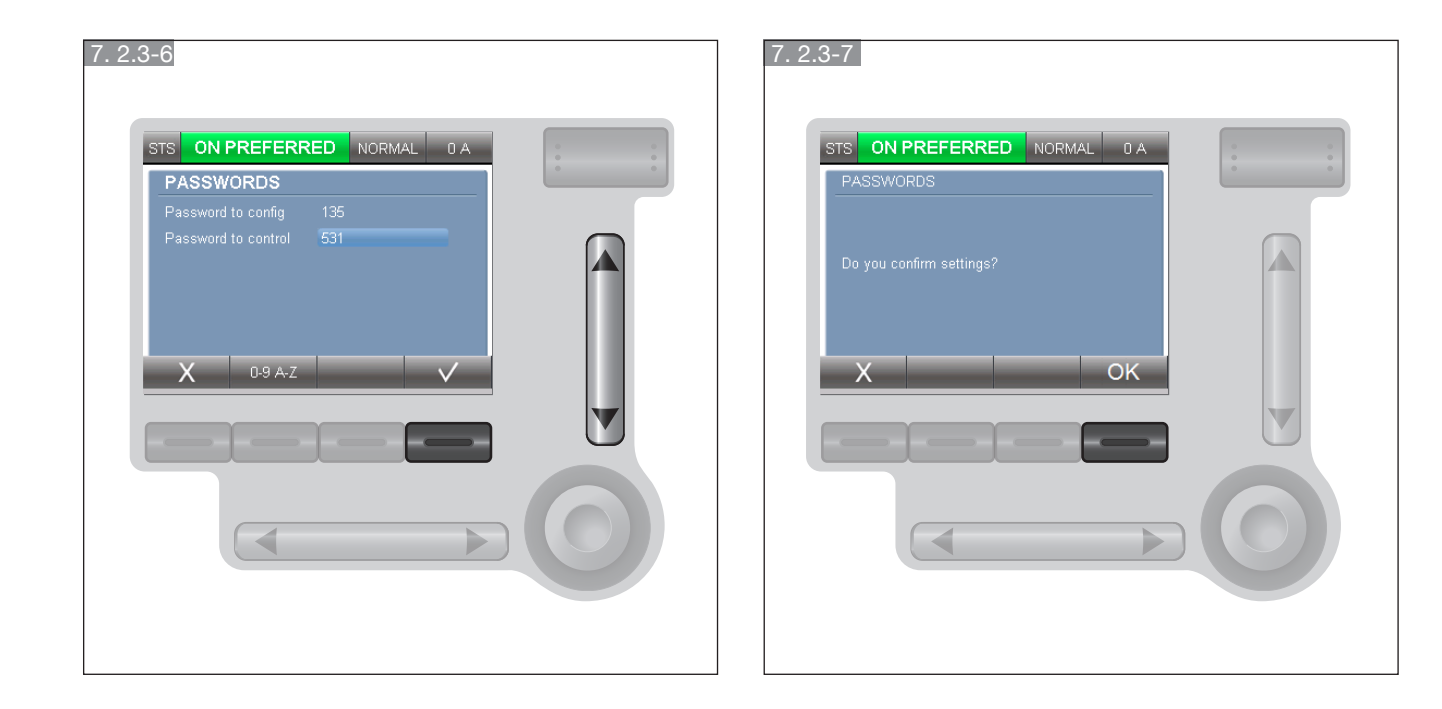

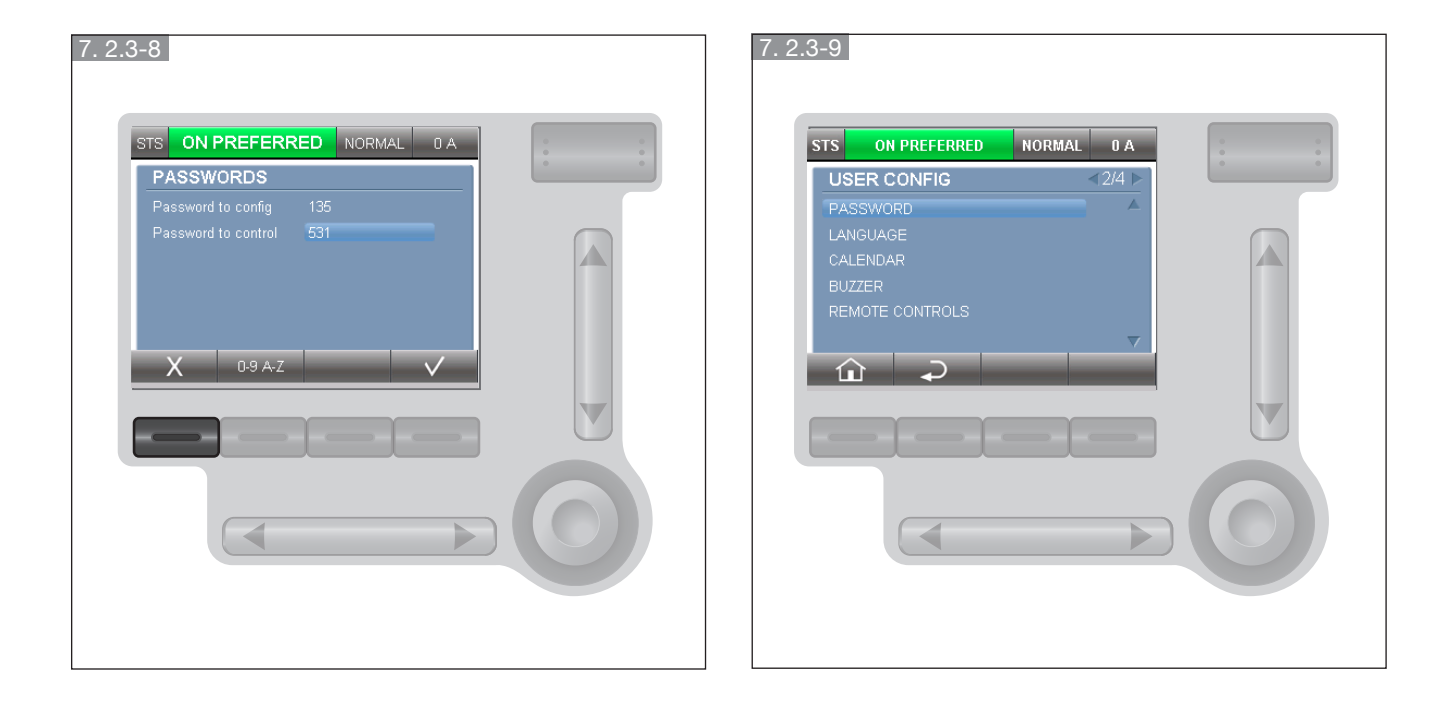

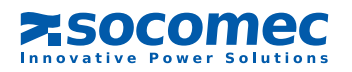

#### 7. 2.4. CONTROLS menu

This menu is used to send some immediate commands to activate STATYS operating modes (activate source conduction...).

It can also be used to define some STATYS settings (preferred source).

#### Note.

- The access to configuration and control is protected by password..
- If a control is not available, the related menu will not be displayed.

#### 7. 2.5. MEASURES menu

This menu is used to display all the measurements relating to the inputs and the output.

#### Note.

• If a control is not available, the related menu will not be displayed.

#### 

-B)

#### 7. 2.6. MONITORING menu

This menu is used for monitoring, to change user's configuration parameters, enabling communication options and to display service information.

#### Note.

- The access is protected by password.
- If a control is not available, the related menu will not be displayed.

#### 7. 2.7. Details of these menus

#### CONTROL menu

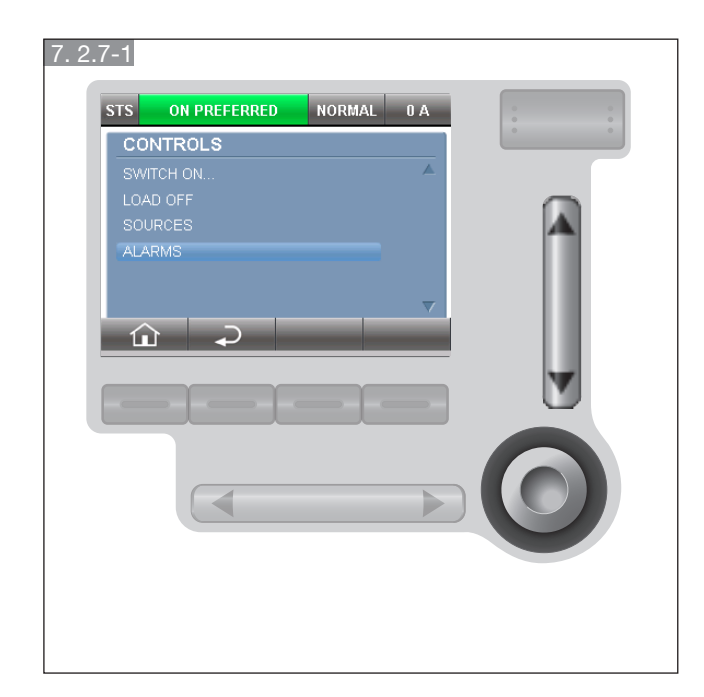

Press on the ENTER button to go on the "SWITCH ON..." menu.

To choose another menu, use the "UP/DOWN" button.

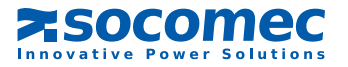

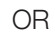

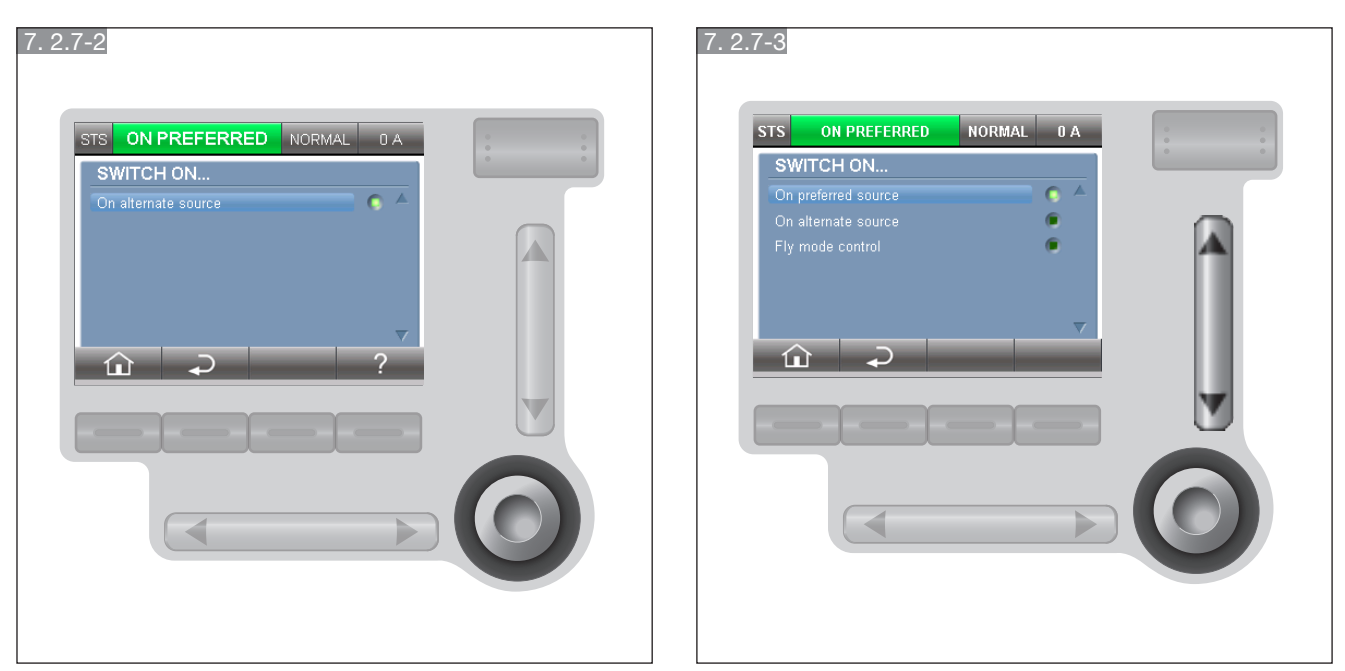

If STATYS is stopped, you have access on the two sources, if STATYS is on one source, you have only access to the other one.

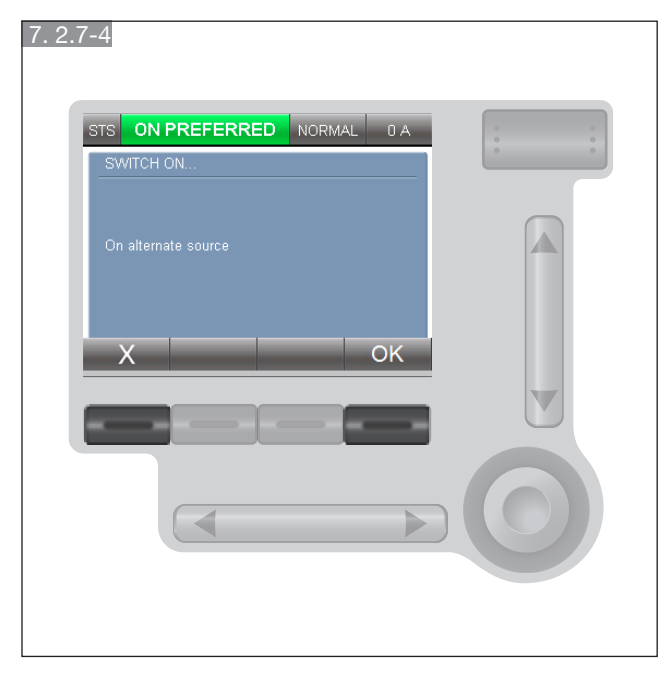

You have to confirm your choice or cancel without saving.

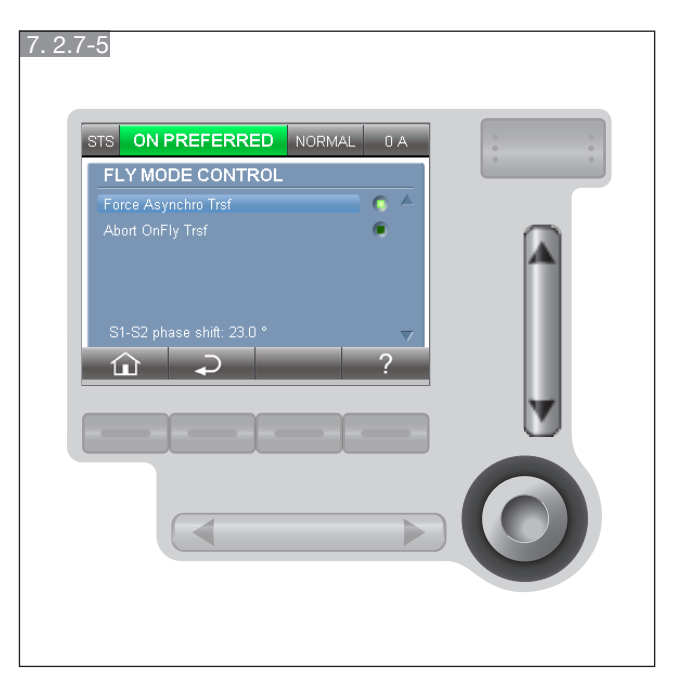

If sources are asynchronous, you can force the transfer or waiting for the transfer to occur automatically once the 2 sources become synchronous.

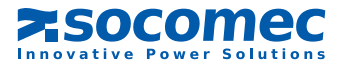

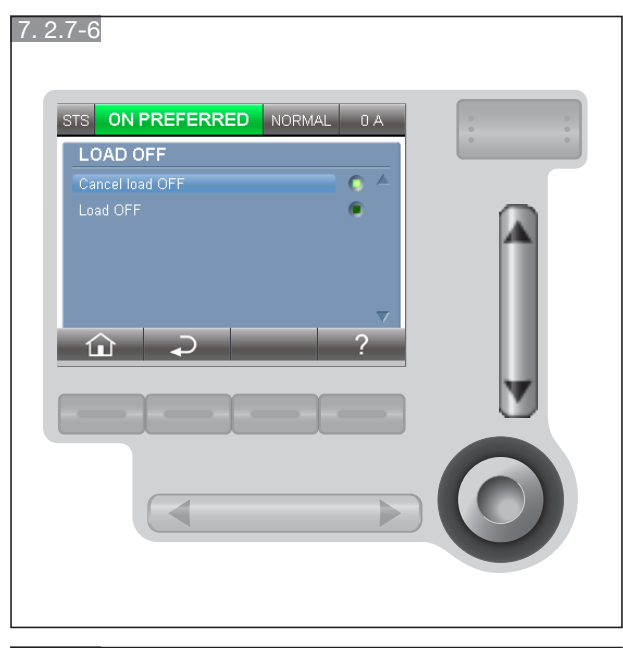

7.2.7-7

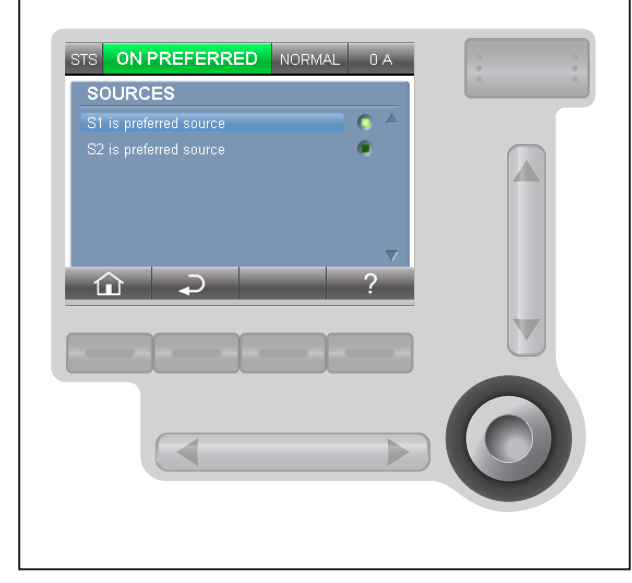

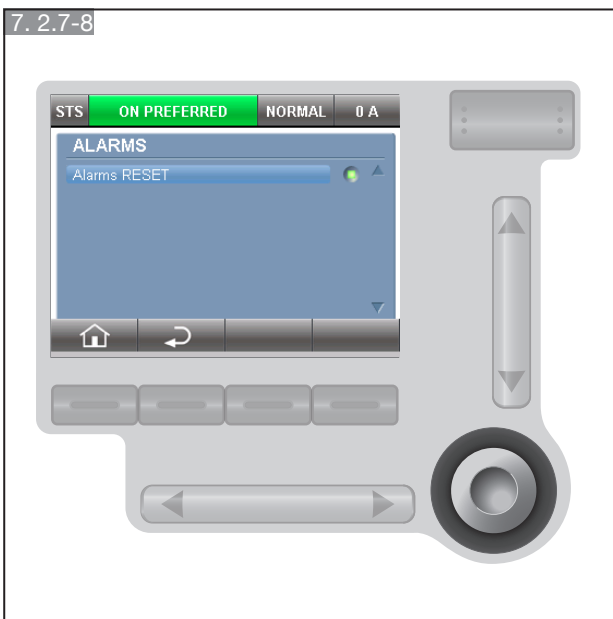

To switch off the load, press on the DOWN button, ENTER button and validate your choice .

To cancel this action, valid "Cancel load OFF" with ENTER button.

Press on the ENTER button and validate your choice to modified the preferred source.

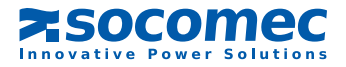

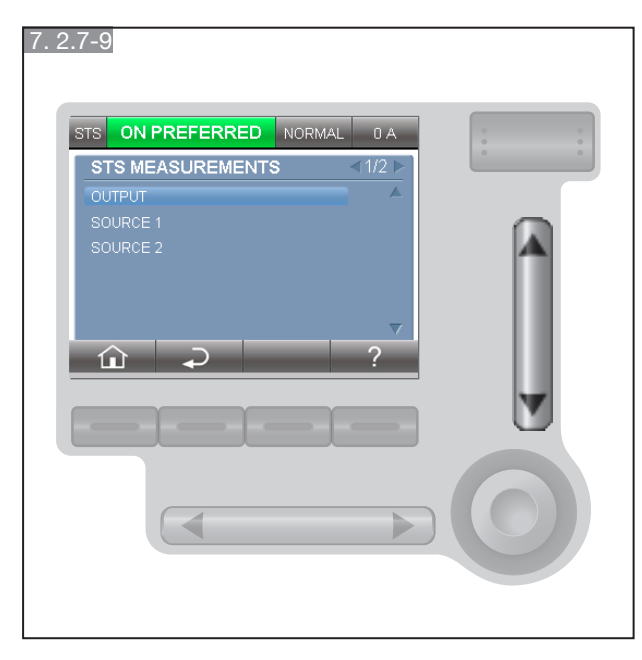

## MEASUREMENTS menu

Use UP/DOWN and LEFT/RIGHT button to navigate between Output value and Input value

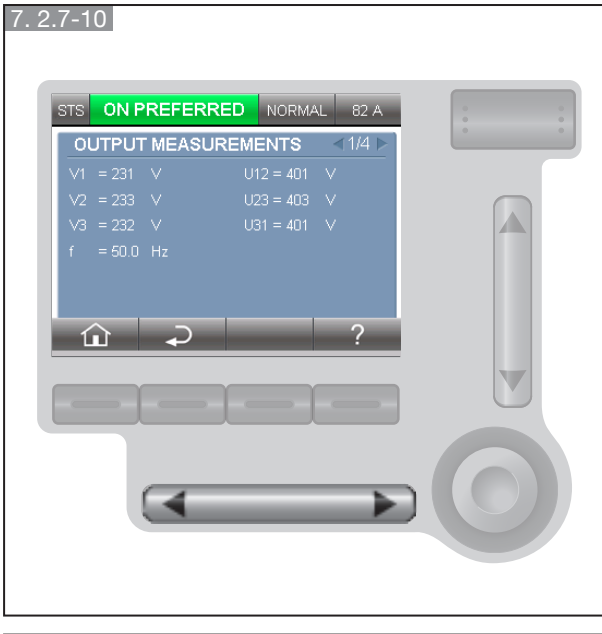

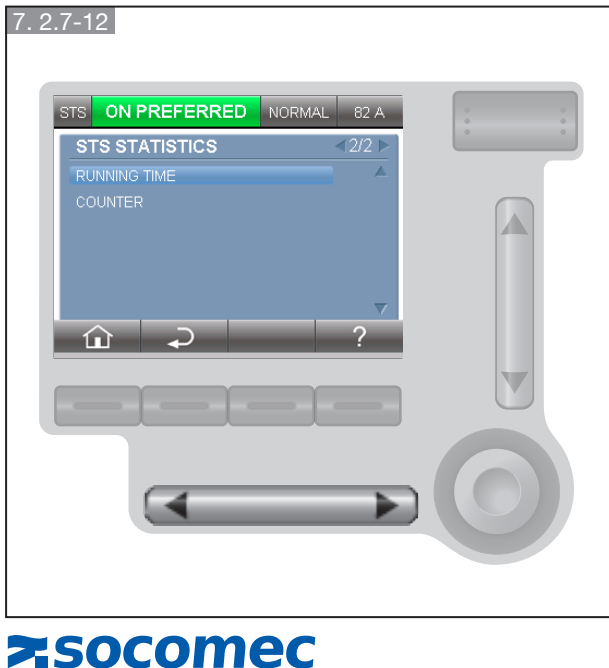

Innovative Power Solutions

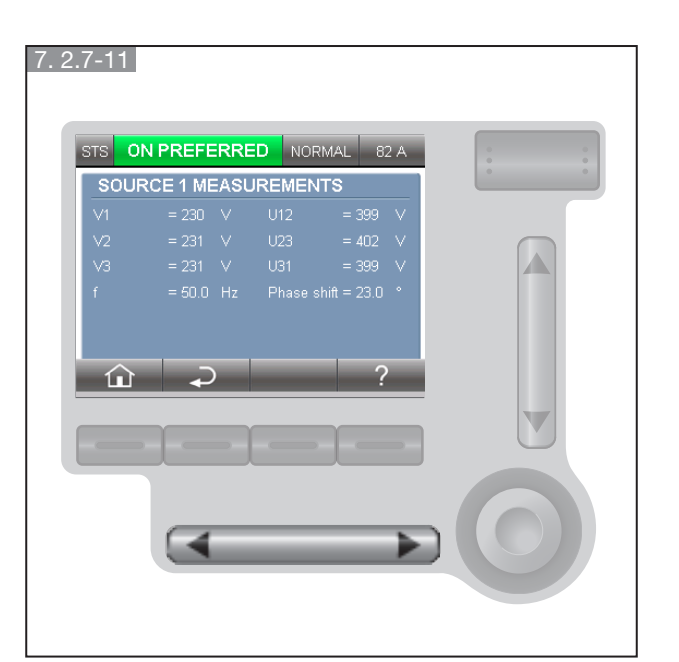

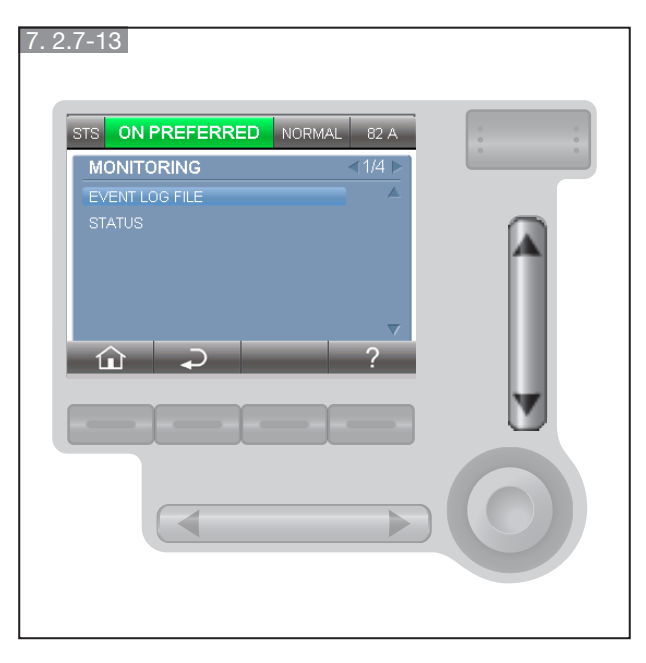

#### 7.2.7-14

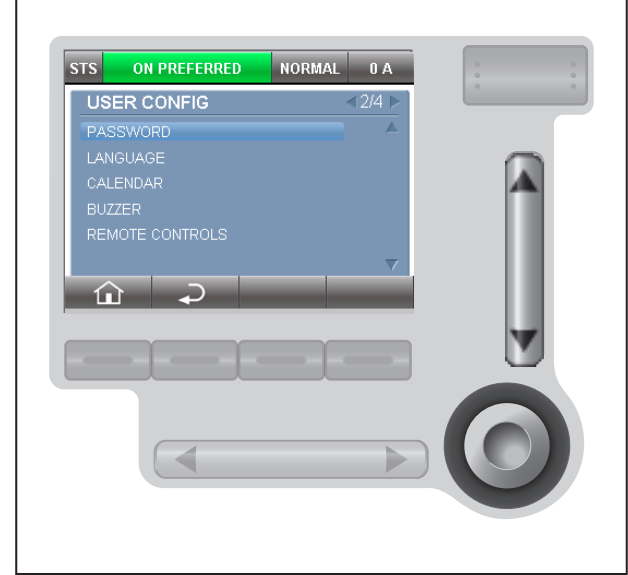

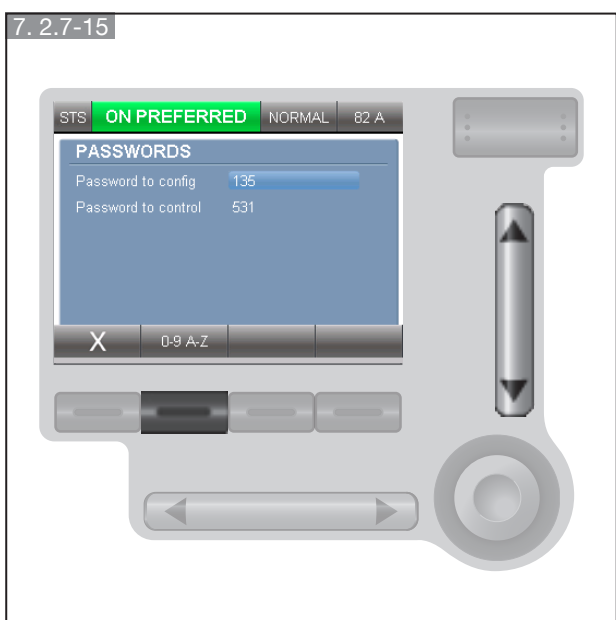

#### MONITORING menu

- To modify the password, see on the beginning of this paragraph.
- Use "+" and "-" to modify the value selected, "V" to validate and "X" to cancel without saving.

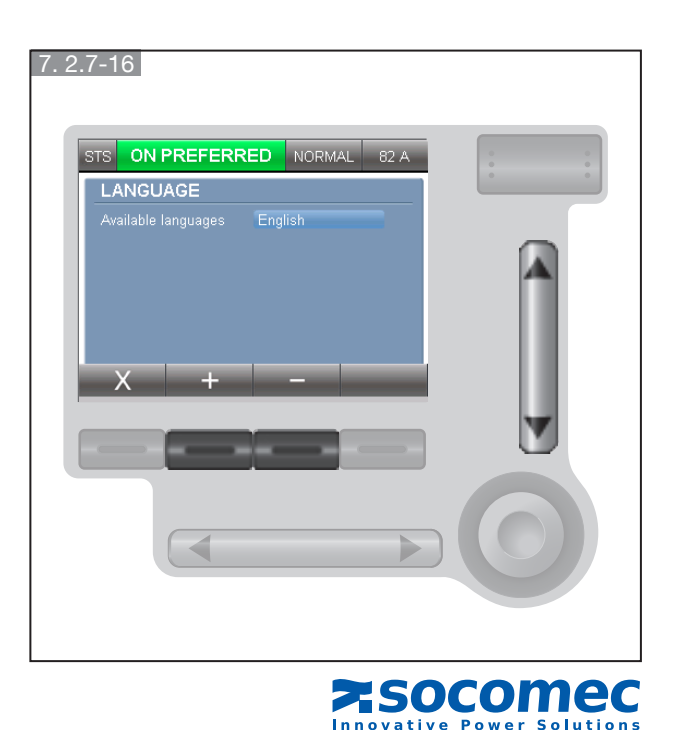

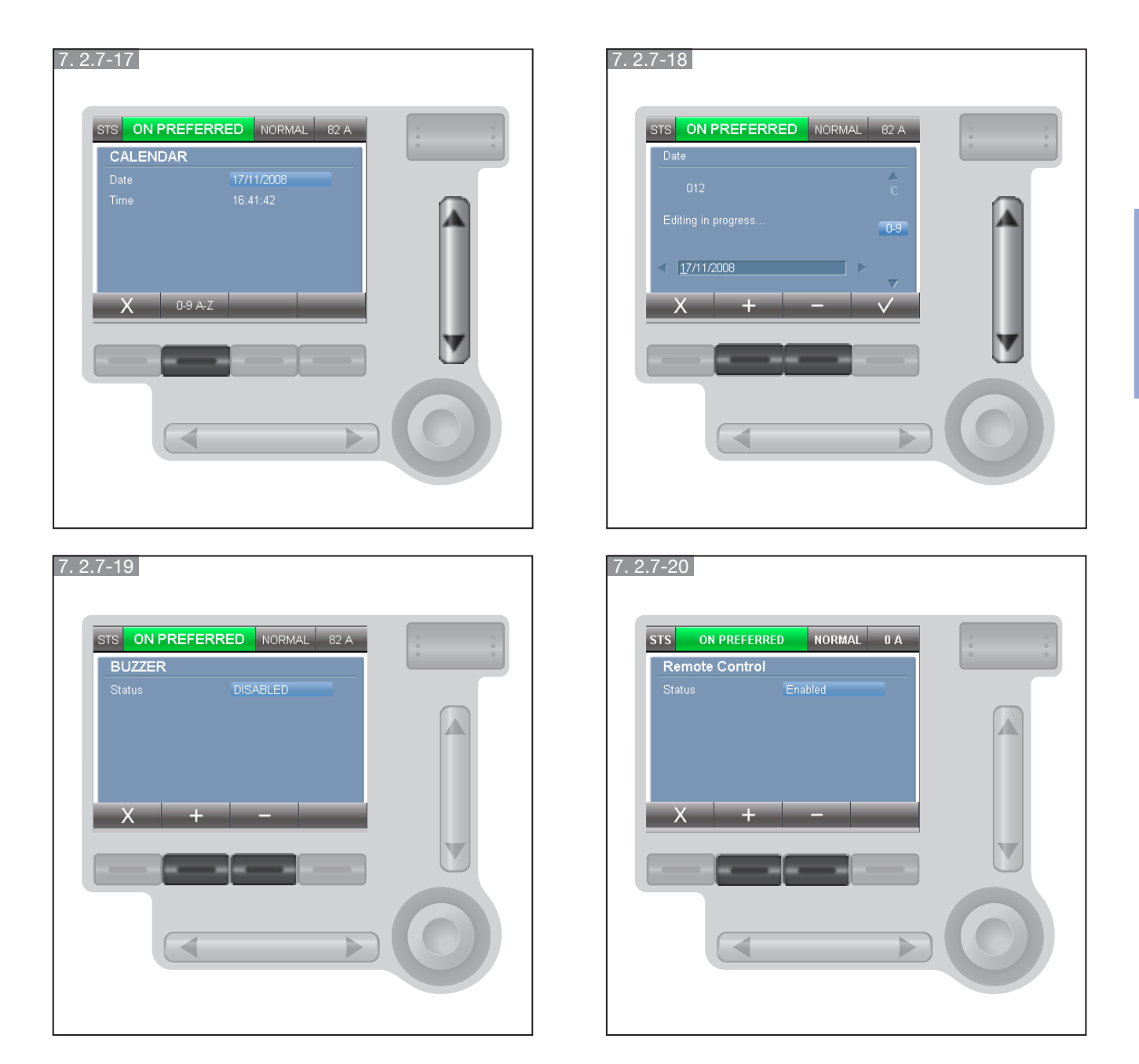

• Use "+" "-" to modify the value selected, "V" to validate and "X" to cancel without saving.

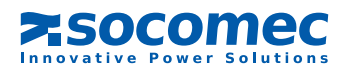

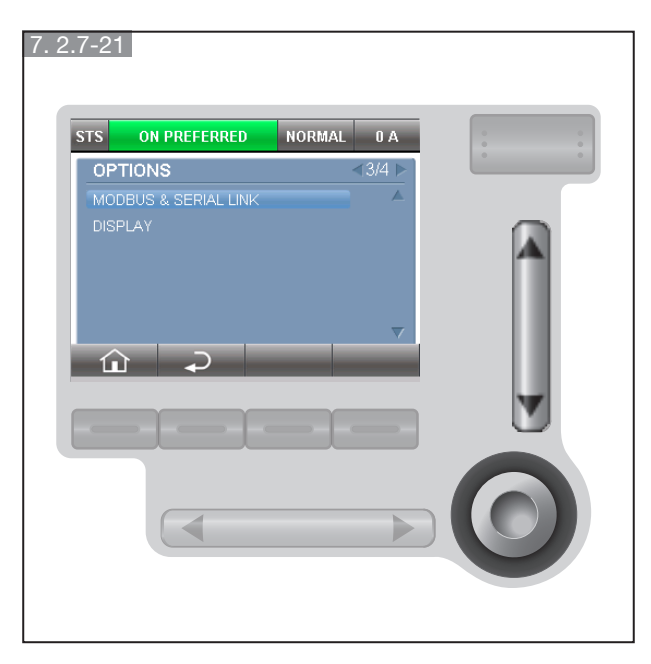

#### 7.2.7-22

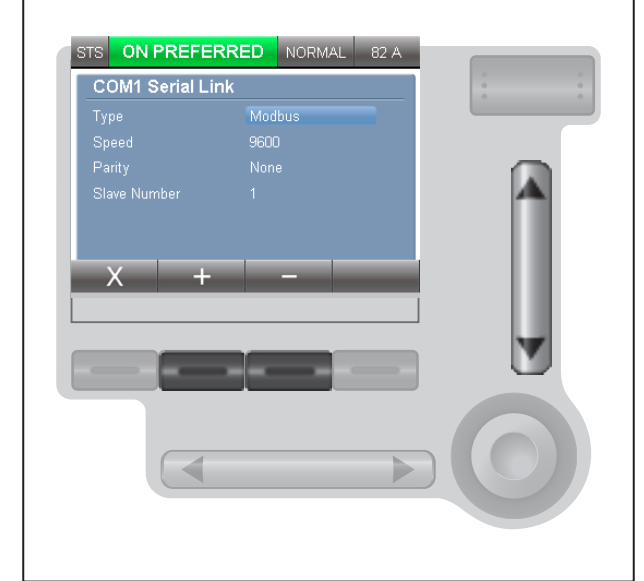

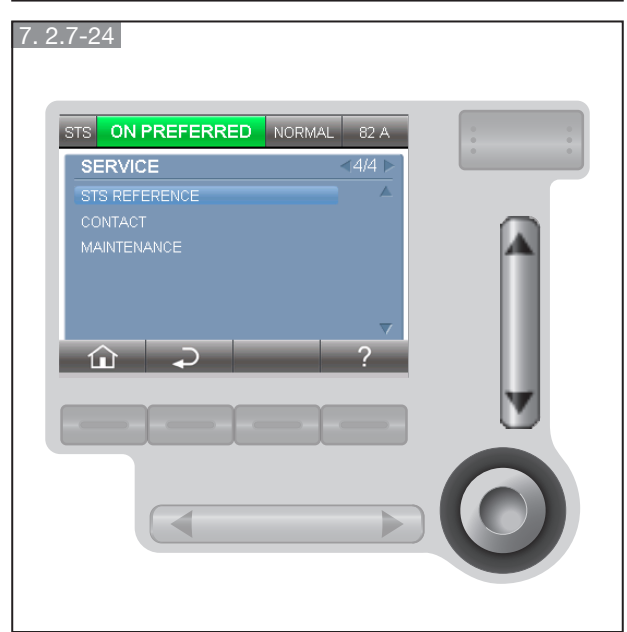

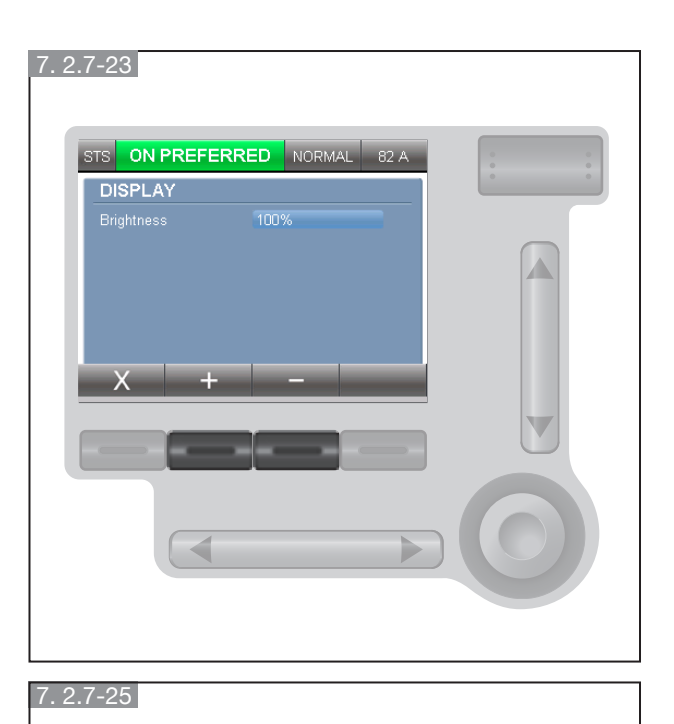

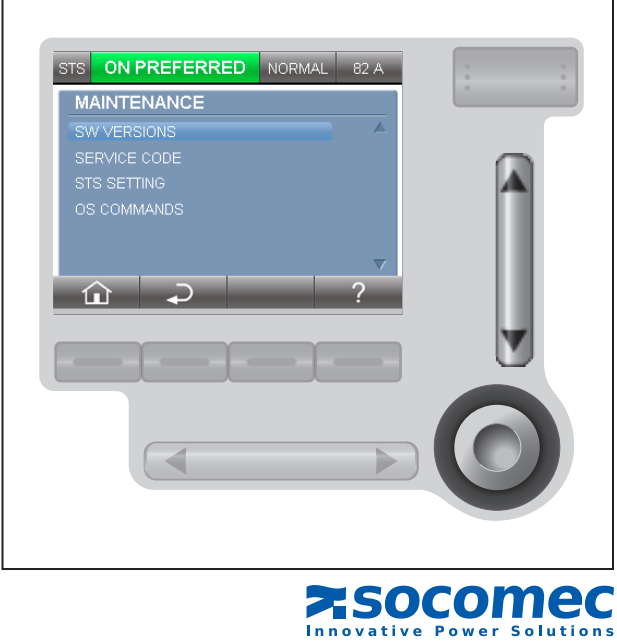

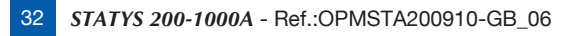

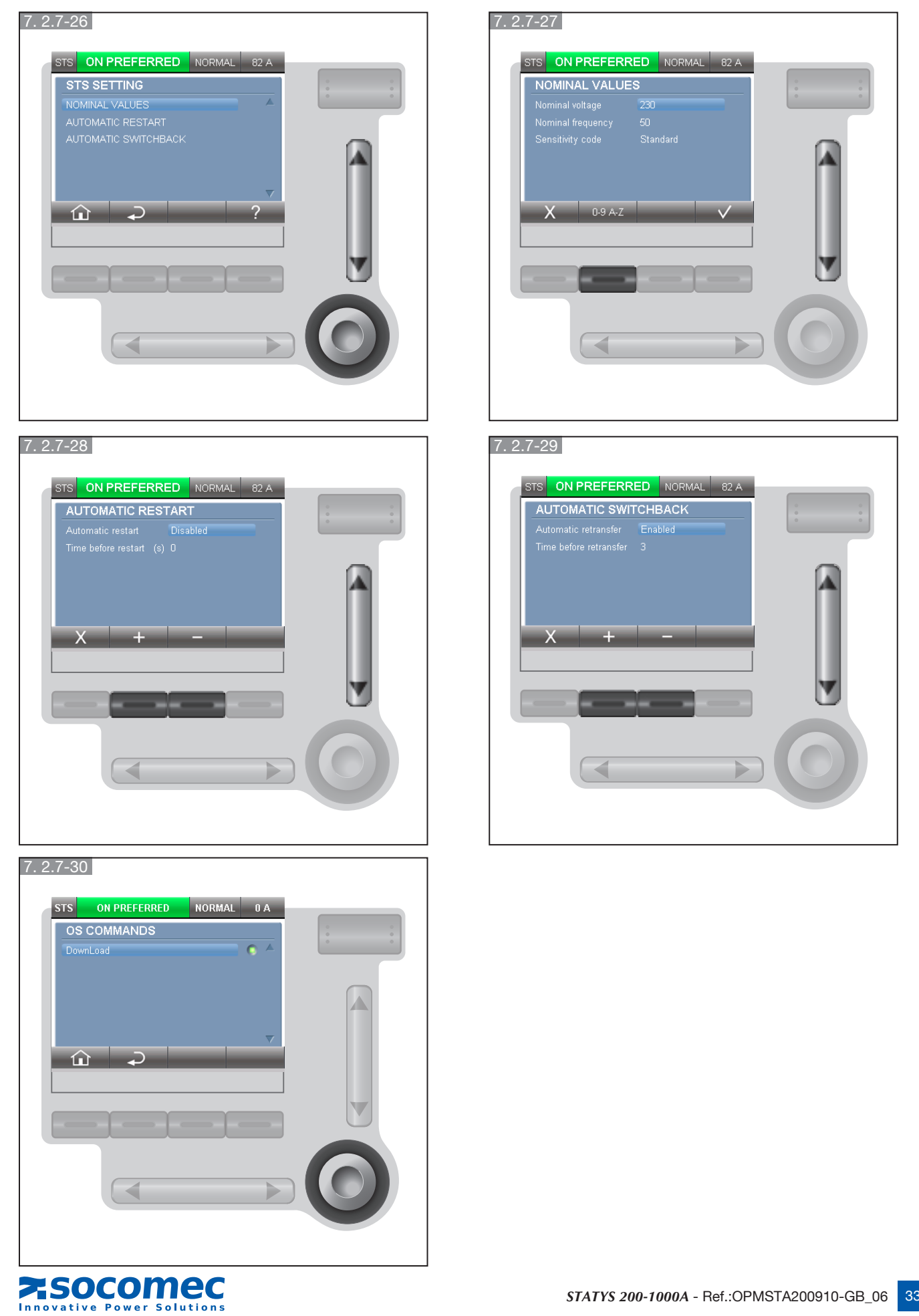

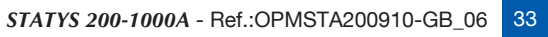

# 8. COMMISSIONING

## 8.1. START CONDITIONS

- Source 1 and Source 2 voltages are present.

In the case of a standard cabinet installation:

- switches Q41, Q42, Q30 are open,
- inverter Q50 is set to position "0" (or Q51 and Q52 on 0 for Statys 800/1000A).

# 8. 2. POWER-UP OF STATYS

- Close switches Q41 and Q42.

At this stage, the mimic panel lights up and the control electronics are powered ON. According to the automatic restart configuration (see § 7.1.10 or 7.2.6) conduction can then be activated on the output.

#### 8. 3. SELECTING THE PREFERRED SOURCE

Note: According to the factory default setting, the preferred source is source 1. Under normal operation, the load is supplied by the preferred source.

REMINDER: automatic transfer switches the supply from the preferred source to the alternate source. It is therefore important that the user defines the preferred source.

The preferred source is selected in "programming" mode (see § 7.1.10 or 7.2.6).

## 8.4. LOAD SUPPLY

If conduction is not activated, the user may force the conduction (see § 7.1.8 or 7.2.4 Controls mode). When STATYS is in conduction state, close switch Q30. According the display, unit shows icon lights up (type D20, see 7.1.2) or the colour of the bar on the diagram animation (type: ADICOM, see 7.2.1-4).

## 8.5. TRANSFER ONTO "MAINTENANCE BYPASS"

STATYS is equipped with two bypasses (except the "Integrable" model) which enable it to directly supply the load from source 1 or 2 without interrupting your application's power supply.

This function is entirely secure, the switches are equipped with mechanical and electronic locks to minimise the risk of human error.

Since each source has its own "maintenance bypass", two cases may be considered:

a. The load is supplied by source 1:

- set inverter Q50 to position I (or Q51 on 1 for Statys 800/1000A),
- open switches Q30, Q41 and Q42.
- At this stage, the SCR and the electronics are powered OFF.
- b. The load is supplied by source 2:
  - Set inverter Q50 to position II (or Q52 on 1 for Statys 800/1000A),
  - open switches Q30, Q41 and Q42.

At this stage, the SCR and the electronics are powered OFF.

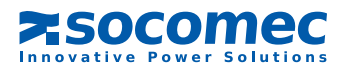

# 8.6. "MAINTENANCE BYPASS" RETURN

Since each source has its own "maintenance bypass", two cases may be considered:

a. Inverter Q50 is set to position I (or Q51 on 1 for Statys 800/1000A):

- Close Q41,
- switch conduction onto source 1
- visually check, according the display, that the green LED of static switch 1 is lit (type D20, see 7.1.2), or the colour of the bar on the diagram animation (type: ADICOM, see 7.2.1-4).,
- once the LED is lit, close Q30,
- set Q50 to position "0" (or Q51 on 0 for Statys 800/1000A),
- also close Q42 to enable a further changeover.
- b. Inverter Q50 is set to position II (or Q52 on 1 for Statys 800/1000A):
  - Close Q42,
  - switch conduction onto source 2,
  - visually check, according the display, that the green LED of static switch 2 visually is lit (type D20, see 7.1.2), or the colour of the bar on the diagram animation (type: ADICOM, see 7.2.1-4),
  - once the LED is lit, close Q30,
  - set Q50 to position "0" (or Q52 on 0 for Statys 800/1000A),
  - also close Q41 to enable a further changeover.

# 9. COMMUNICATION INTERFACE

STATYS is equipped as standard with:

- one Ethernet port which allows for ModBus TCP communication, the use of the SNMP protocol, the sending of E-mails following alarm activation, and integrated Web page browsing
- one terminal block giving access to:
  - 1 dry contact relay for the general alarm
  - 1 dry contact relay for the preventive maintenance alarm
  - 1 inputs for an emergency stop button (button not supplied)
  - 2 outputs for accidental tripping of upstream protection (source 1 and source 2) (see § 8.6.1 on the installation manual)

STATYS is also equipped with 4 spare slots which can each house one communication module:

- 1 serial port (JBus/ModBus or Profibus or DeviceNet) on slot 1 only,
- 1 to 4 alarm relay modules (each module providing 3 inputs and 4 outputs).

# **10. ADVANCED DIAGNOSTICS AND PARAMETERS**

STATYS is equipped with a diagnostic card for connection to a maintenance computer. This link can be used for adjusting the advanced parameters and other settings according to specific operational needs. Maintenance personnel can also use this link to download the event log, statistics and comprehensive information for rapid and complete diagnostics

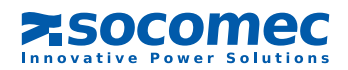

# Socomec worldwide

#### IN THE UNITED KINGDOM

#### CIRENCESTER

Units 7A-9A Lakeside Business Park Broadway Lane - South Cerney Cirencester - GL7 5XL Tel. 01285 863300 info.ups.uk@socomec.com

IN WESTERN EUROPE

#### BELGIUM

B - 1190 Bruxelles Tel. +32 (0)2 340 02 34 info.ups.be@socomec.com

FRANCE F - 94132 Fontenay-sous-Bois Cedex Tel. +33 (0)1 45 14 63 90 dcm.ups.fr@socomec.com

**GERMANY** D - 68309 Mannheim Tel. +49 (0) 621 71 68 40 info.ups.de@socomec.com

ITALY 20098 San Giuliano Milanese (MI) Tel. +39 02 98 242 942 info.ups.it@socomec.com

PORTUGAL 2640-486 Mafra Tel. +351 261 812 599 info.ups.pt@socomec.com

**SPAIN** E - 08329 Teià (Barcelona) Tel. +34 935 407 575 info.ups.sib@socomec.com

THE NETHERLANDS NL - 3991 CD Houten Tel. +31 (0)30 760 0911 info.ups.nl@socomec.com

#### OTHER COUNTRIES Tel. +34 935 407 575 info.ups.europe@socomec.com

LONDON Central Court 25 Southampton Buildings London - WC2A 1XA Tel. 020 3427 5107 info.ups.uk@socomec.com

IN EASTERN EUROPE, MIDDLE EAST, AFRICA

#### UNITED ARAB EMIRATES

371355 Dubai airport free zone Tel.: +971 (0) 4 29 98 441 info.ups.ae@socomec.com

POLAND 01-625 Warszawa Tel. +48 22 825 73 60 info.ups.pl@socomec.com

#### ROMANIA 023383 Bucharest Tel. +40 21 319 36 88 ( 89, 81, 82) info.ups.ro@socomec.com

RUSSIA 125167 - Moscow Tel. +7 495 775 19 85 info.ups.ru@socomec.com

#### SLOVENIA SI - 1000 Ljubljana

Tel. +386 1 5807 860 info.ups.si@socomec.com

**TURKEY** 34357 Istanbul Tel. +90 (0) 216 540 71 20

info.ups.tr@socomec.com
OTHER COUNTRIES

Tel. +39 0444 598 611 info.ups.emea@socomec.com

#### IN ASIA PACIFIC

#### AUSTRALIA

Macquarie Park NSW 2113 Tel. +61 2 9325 3900 info.ups.au@socomec.com

CHINA Chaoyang, Beijing 100016 P.R., China Tel. +86 10 59756108 info.ups.cn@socomec.com

#### INDIA

Chennai – 600 032 Tel. +91 44 3921 5400 info.ups.in@socomec.com

#### MALAYSIA

47301 Petaling Jaya.- Selangor, Malaysia Tel. +603 7804 0850 info.ups.my@socomec.com

#### SINGAPORE

Singapore 408723 Tel. +65 6506 7600 info.ups.sg@socomec.com

#### THAILAND

Chatujak Bangkok 10900 Tel. +66 2 941-1644-7 info.ups.th@socomec.com

#### VIETNAM Ho Chi Minh City

Tel. +84 8 3559 1220 info.ups.vn@socomec.com

#### ASIA PACIFIC HEAD OFFICE

Tel. +65 6506 7600 info.ups.apac@socomec.com

YOUR DISTRIBUTOR

#### HEAD OFFICE

#### SOCOMEC GROUP

S.A. SOCOMEC capital 10 951 300 €
 R.C.S. Strasbourg B 548 500 149
 B.P. 60010 - 1, rue de Westhouse
 F-67235 Benfeld Cedex - FRANCE

# SALES, MARKETING AND SERVICE MANAGEMENT

#### SOCOMEC Paris

95, rue Pierre Grange F-94132 Fontenay-sous-Bois Cedex FRANCE Tel. +33 (0)1 45 14 63 90 Fax +33 (0)1 45 77 31 12 dcm.ups.fr@socomec.com

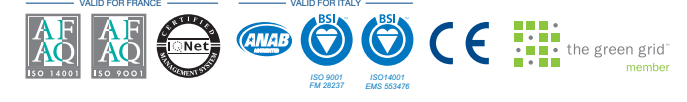

#### www.socomec.com

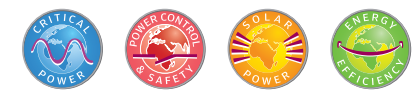

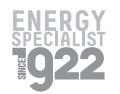

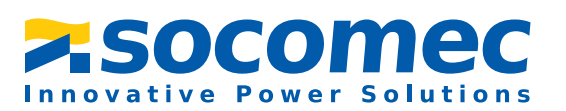

# To help protect the environment, this document has been printed on PEC paper (Programme for the Endorsement of Forest Certification) contractual document. @ 2013, Socomec SA. All rights reserved. -

b

IN AMERICA

Tel. +34 935 407 575

info.ups.sib@socomec.com

LATIN AMERICAN COUNTRIES